# HP Photosmart C4520 All-In-One series

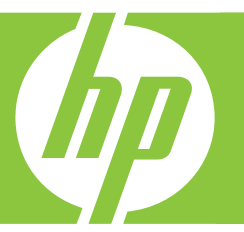

# Grundlagenhandbuch

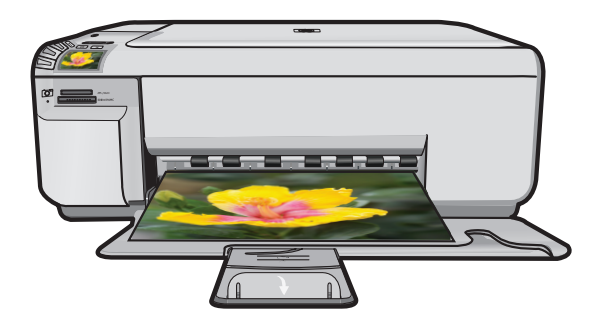

#### Hewlett-Packard Company weist auf Folgendes hin:

Die Informationen in diesem Dokument können jederzeit ohne vorherige Ankündigung geändert werden.

Alle Rechte vorbehalten. Die Vervielfältigung, Adaptation oder Übersetzung dieses Materials ist ohne vorherige schriftliche Genehmigung von Hewlett-Packard verboten, mit Ausnahme des Umfangs, den die Urheberrechtgesetze zulassen. Die einzigen Gewährleistungen für HP Produkte und Dienste werden in den Gewährleistungserklärungen beschrieben, die im Lieferumfang unserer Produkte und Dienste enthalten sind. Keine in diesem Dokument beschriebene Bedingung stellt eine zusätzliche Gewährleistung dar. HP ist nicht haftbar für technische oder redaktionelle Fehler sowie Auslassungen.

© 2008 Hewlett-Packard Development Company, L.P.

Windows, Windows 2000 und Windows XP sind in den USA eingetragene Marken der Microsoft Corporation.

Windows Vista ist eine eingetragene Marke oder Marke der Microsoft Corporation in den USA und/oder in anderen Ländern.

Intel und Pentium sind Marken oder eingetragene Marken der Intel Corporation oder seiner Tochterunternehmen in den USA und in anderen Ländern.

# HP Photosmart C4520 All-in-One Series

Grundlagenhandbuch

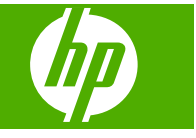

# Inhalt

## 1 Netzwerkeinrichtung

| Einrichten des HP All-in-One in einem integrierten kabellosen Netzwerk (WLAN    |    |
|---------------------------------------------------------------------------------|----|
| 802.11)                                                                         | 2  |
| Einrichten von Funk- und Ad-hoc-Netzwerken                                      | 4  |
| Verbinden mit zusätzlichen Computern im Netzwerk                                | 7  |
| Wechseln des HP All-in-One von einer USB-Verbindung zu einer Netzwerkverbindung | 8  |
| Konfigurieren der Firewall für die Zusammenarbeit mit HP Produkten              | 9  |
| Erweiterte Firewall-Informationen                                               | 10 |
| Verwalten der Netzwerkeinstellungen                                             | 10 |

## 2 Übersicht über den HP All-in-One

| Der HP All-in-One auf einen Blick  | 12 |
|------------------------------------|----|
| Elemente des Bedienfelds           | 13 |
| Weitere Informationen              | 14 |
| Einlegen von Papier                | 15 |
| Vermeiden von Papierstaus          | 17 |
| Drucken eines Fotos auf Fotopapier | 17 |
| Erstellen einer Kopie              |    |
| Scannen eines Bilds                |    |
| Auswechseln der Druckpatronen      |    |

## 3 Fehlerbehebung und Support

| Deinstallieren und Neuinstallieren der Software    | 24 |
|----------------------------------------------------|----|
| Fehlerbehebung bei der Einrichtung                 |    |
| Beheben von Netzwerkproblemen                      |    |
| Beheben von Papierstaus                            |    |
| Fehlerbehebung bei Problemen mit den Druckpatronen |    |
| Ablauf beim Support                                |    |
|                                                    |    |

## 4 Technische Daten

| Systemanforderungen | 32 |
|---------------------|----|
| Produktdaten        |    |
| Zulassungshinweise  | 32 |
| Gewährleistung      | 33 |
| Cowarnolotang       |    |

# Netzwerkeinrichtung

In diesem Abschnitt wird beschrieben, wie Sie den HP All-in-One mit einem Netzwerk verbinden und wie Sie die Netzwerkeinstellungen anzeigen und verwalten können.

| Wenn Sie Folgendes tun möchten:                                                                                                    | Siehe diesen Abschnitt:                                                                                  |
|----------------------------------------------------------------------------------------------------|----------------------------------------------------------------------------------------------------|
| Verbinden mit einem kabellosen Netzwerk über<br>einen Wireless Router (Infrastruktur)                                                                                                    | "Einrichten des HP All-in-One in einem<br>integrierten kabellosen Netzwerk (WLAN<br>802.11)" auf Seite 2 |
| Direktes Verbinden mit einem Computer, der<br>sich für kabellose Netzwerke eignet, ohne<br>Wireless Router (Ad-hoc)                                                                                                    | " <u>Verbinden mit einem Ad-hoc-Funknetzwerk</u> "<br>auf Seite 7                                        |
| Verbindungen zu weiteren Computern im<br>Netzwerk hinzufügen                                                                                                    | "Verbinden mit zusätzlichen Computern im <u>Netzwerk</u> " auf Seite 7                                   |
| Die Konfiguration des HP All-in-One von einer<br>USB-Verbindung zu einer Netzwerkverbindung<br>ändern                                                                                                    | "Wechseln des HP All-in-One von einer USB-<br>Verbindung zu einer Netzwerkverbindung"<br>auf Seite 8     |
| Hinweis Befolgen Sie die Anweisungen in<br>diesem Abschnitt, wenn Sie den HP All-in-One<br>zunächst mit einer USB-Verbindung installiert<br>haben und jetzt zu einer kabellosen<br>Netzwerkverbindung wechseln möchten. |                                                                                                    |
| Netzwerkeinstellungen anzeigen oder ändern                                                                                                    | " <u>Verwalten der Netzwerkeinstellungen</u> "<br>auf Seite 10                                           |
| Informationen zur Fehlerbehebung suchen                                                                                                    | " <u>Beheben von Netzwerkproblemen</u> "<br>auf Seite 27                                                 |

# Einrichten des HP All-in-One in einem integrierten kabellosen Netzwerk (WLAN 802.11)

Der HP All-in-One verwendet eine interne Netzwerkkomponente, die ein kabelloses Netzwerk unterstützt.

Für eine optimale Leistung und maximale Sicherheit im kabellosen Netzwerk empfiehlt HP die Verwendung eines Wireless Routers oder kabellosen Zugriffspunkts (802.11), um das Produkt und andere Netzwerkkomponenten zu verbinden. Wenn die Netzwerkkomponenten über einen Wireless Router oder kabellosen Zugriffspunkt miteinander verbunden werden, handelt es sich um ein so genanntes Infrastrukturnetzwerk.

1

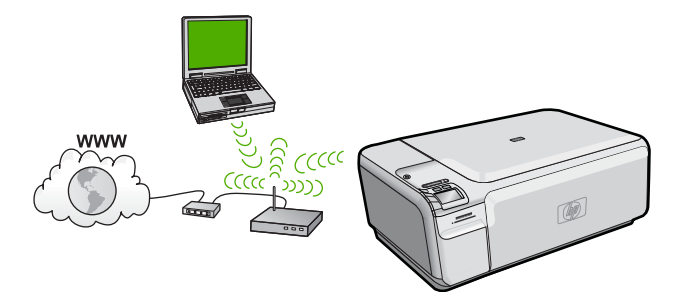

Infrastruktur-Funknetzwerke weisen gegenüber Ad-hoc-Netzwerken folgende Vorteile auf:

- Erweiterte Sicherheit des Netzwerks
- Höhere Zuverlässigkeit
- Flexibilität des Netzwerks
- Höhere Leistung
- Gemeinsamer Breitband-Internetzugang

| Sie benötigen Folgendes, um den<br>HP All-in-One in einem kabellosen WLAN<br>802.11 Netzwerk einzurichten: | Siehe diesen Abschnitt:                                                                             |
|----------------------------------------------------------------------------------------------------|----------------------------------------------------------------------------------------------------|
| Wählen Sie zunächst die erforderlichen<br>Materialien aus.                                                 | "Erforderliche Komponenten für ein integriertes.<br>kabelloses WLAN 802.11 Netzwerk"<br>auf Seite 3 |
| Installieren Sie danach die Software, und verbinden Sie den HP All-in-One mit dem Wireless Router.         | " <u>Mit einem integrierten kabellosen WLAN</u><br>802.11 Netzwerk verbinden" auf Seite 4           |

## Erforderliche Komponenten für ein integriertes, kabelloses WLAN 802.11 Netzwerk

Sie benötigen Folgendes, um den HP All-in-One mit einem integrierten kabellosen WLAN 802.11 Netzwerk zu verbinden:

Ein Wireless 802.11 Netzwerk, das einen Wireless Router oder einen Zugriffspunkt enthält.

Einen Desktop- oder Laptop-Computer mit Unterstützung für kabellose Netzwerke oder eine Netzwerkkarte (NIC). Der Computer muss mit dem kabellosen Netzwerk verbunden sein, in dem der HP All-in-One installiert werden soll.

Breitband-Internetzugang (empfohlen) über ein Kabel- oder DSL-Modem Wenn Sie Ihren HP All-in-One mit einem kabellosen Netzwerk verbinden, das über einen Internetzugang verfügt, empfiehlt HP die Verwendung eines Wireless Router (Zugriffspunkt oder Basisstation), der das DHCP (Dynamic Host Configuration Protocol) verwendet.

Netzwerkname (SSID)

WEP-Schlüssel oder WPA-Passphrase (bei Bedarf)

Ein USB-Einrichtungskabel, um eine temporäre Verbindung zum Übertragen der Einstellungen für den kabellosen Betrieb herzustellen.

## Mit einem integrierten kabellosen WLAN 802.11 Netzwerk verbinden

Die HP Photosmart Software CD und das mitgelieferte USB-Konfigurationskabel stellen eine einfache Methode dar, um den HP All-in-One mit Ihrem kabellosen Netzwerk zu verbinden.

✓ Vorsicht HP empfiehlt, unbedingt ein Kennwort oder einen Passphrase (WPA- bzw. WEP-Sicherheit) und einen eindeutigen Netzwerknamen (SSID) für Ihren Wireless Router zu verwenden, um zu verhindern, dass andere Benutzer auf Ihr Netzwerk zugreifen. Ihr Wireless Router wurde möglicherweise mit einem Standardnetzwerknamen ausgeliefert, bei dem es sich normalerweise um den Herstellernamen handelt. Wenn Sie den Standardnetzwerknamen (SSID) verwenden, problemlos auf Ihr Netzwerk zugreifen. Außerdem kann von Ihrem HP All-in-One versehentlich eine Verbindung zu einem anderen kabellosen Netzwerk in Ihrem Bereich hergestellt werden, das denselben Netzwerknamen hat. Sollte dies geschehen, können Sie nicht auf den HP All-in-One zugreifen. Weitere Informationen zum Ändern des Netzwerknamens finden Sie in der Dokumentation, die mit Ihrem Wireless Router geliefert wurde.

## So schließen Sie das Gerät an:

- 1. Legen Sie die CD mit der Software für das Gerät CD-Laufwerk ein.
- Befolgen Sie die angezeigten Anweisungen. Schließen Sie nach der entsprechenden Aufforderung das Gerät mit dem mitgelieferten USB-Kabel an den Computer an. Das Gerät versucht dann, eine Verbindung zum Netzwerk herzustellen. Wenn die Verbindung nicht möglich ist, befolgen Sie die Anweisungen, um das Problem zu beheben. Versuchen Sie danach erneut, eine Verbindung herzustellen.
- Nach Abschluss der Einrichtung werden Sie aufgefordert, das USB-Kabel abzuziehen und die kabellose Netzwerkverbindung zu testen. Wenn die Verbindung mit dem Netzwerk hergestellt ist, installieren Sie die Software auf jedem Computer, der über das Netzwerk auf das Gerät zugreift.

## Einrichten von Funk- und Ad-hoc-Netzwerken

Mit den Anweisungen in diesem Abschnitt können Sie den HP All-in-One mit einem in kabellosen Netzwerken einsatzfähigen Computer verbinden, ohne einen Wireless Router oder Zugriffspunkt zu verwenden.

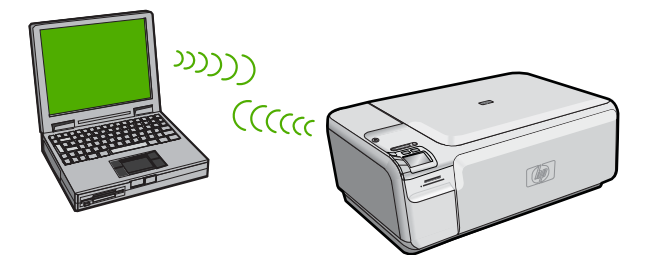

Mit zwei Methoden können Sie den HP All-in-One über eine kabellose Ad-hoc-Netzwerkverbindung mit dem Computer verbinden. Nach Herstellen der Verbindung können Sie die HP All-in-One-Software installieren.

 Schalten Sie die Funkvorrichtung auf dem HP All-in-One und auf dem Computer ein. Stellen Sie auf dem Computer eine Verbindung zum Netzwerknamen (SSID)
 hpsetup her. Dies ist das Standard-Ad-hoc-Netzwerk, das vom HP All-in-One erstellt wird.

ODER

- ▲ Verwenden Sie ein Ad-hoc-Profil auf dem Computer, um eine Verbindung zum Produkt herzustellen. Wenn der Computer zurzeit nicht mit einem Ad-hoc-Netzwerkprofil konfiguriert ist, entnehmen Sie in der Hilfedatei zum Betriebssystem die korrekte Methode zum Erstellen eines Ad-hoc-Profils auf Ihrem Computer. Nach dem Erstellen des Ad-hoc-Netzwerkprofils legen Sie die Installations-CD ein, die mit dem Produkt geliefert wurde, und installieren Sie die Software. Stellen Sie eine Verbindung zum Ad-hoc-Netzwerkprofil her, das von Ihnen auf dem Computer erstellt wurde.
- Hinweis Sie können eine Ad-hoc-Verbindung verwenden, wenn kein Wireless Router oder kein Zugriffspunkt verfügbar, aber der Computer mit einer Funkvorrichtung ausgestattet ist. Im Vergleich zu einer Verbindung mit einem Infrastrukturnetzwerk über einen Wireless Router oder einen Zugriffspunkt ist die Netzwerksicherheit bei einer Ad-hoc-Verbindung jedoch ggf. niedriger und die Leistung ist möglicherweise geringer.

| Um den HP All-in-One für ein kabelloses Ad-<br>hoc-Netzwerk einzurichten, müssen Sie<br>folgendermaßen vorgehen:   | Siehe diesen Abschnitt:                                                                                                    |
|----------------------------------------------------------------------------------------------------|----------------------------------------------------------------------------------------------------|
| Stellen Sie zunächst die erforderlichen<br>Materialien zusammen.                                                   | "Erforderliche Komponenten für ein Ad-hoc-<br>Netzwerk" auf Seite 5                                                                                                    |
| Bereiten Sie danach Ihren Computer vor, indem<br>Sie ein Netzwerkprofil erstellen.                                 | "Erstellen eines Netzwerkprofils für einen<br>Windows Vista oder Windows XP Computer"<br>auf Seite 5<br>"Erstellen eines Netzwerkprofils für andere<br>Betriebssysteme" auf Seite 7 |
| Installieren Sie abschließend die Software, und stellen Sie eine Verbindung zum entsprechenden Netzwerkprofil her. | " <u>Verbinden mit einem Ad-hoc-Funknetzwerk</u> "<br>auf Seite 7                                                                                                    |

## Erforderliche Komponenten für ein Ad-hoc-Netzwerk

Ein Windows-Computer muss über einen Adapter für kabellose Netzwerke und ein Adhoc-Profil verfügen, damit Sie eine Verbindung zwischen dem HP All-in-One und dem Computer herstellen können. Sie benötigen auch ein USB-Konfigurationskabel, um zum Übertragen der WLAN-Einstellungen vorübergehend eine Verbindung herzustellen.

## Erstellen eines Netzwerkprofils für einen Windows Vista oder Windows XP Computer

Erstellen Sie ein Netzwerkprofil, um Ihren Computer für eine Ad-hoc-Verbindung vorzubereiten.

## So erstellen Sie ein Netzwerkprofil:

- Hinweis Bei Lieferung ist das Produkt mit einem Netzwerkprofil mit dem Netzwerknamen (der SSID) hpsetup konfiguriert. Aus Sicherheitsgründen und zum Schutz Ihrer Privatsphäre empfiehlt HP jedoch, gemäß den folgenden Erläuterungen ein neues Netzwerkprofil auf Ihrem Computer zu erstellen.
- 1. Doppelklicken Sie in der Systemsteuerung auf Netzwerkverbindungen.
- Klicken Sie im Fenster Netzwerkverbindungen mit der rechten Taste auf Drahtlose Netzwerkverbindung. Wird im Popup-Menü die Option Aktivieren angezeigt, wählen Sie diese aus. Wenn im Popup-Menü die Option Deaktivieren angezeigt wird, ist die kabellose Verbindung bereits aktiviert.
- 3. Klicken Sie mit der rechten Taste auf das Symbol **Drahtlose Netzwerkverbindung** und klicken Sie dann auf **Eigenschaften**.
- 4. Klicken Sie auf die Registerkarte Drahtlose Netzwerke.
- 5. Aktivieren Sie das Kontrollkästchen Windows zum Konfigurieren der Einstellungen verwenden.
- 6. Klicken Sie auf Hinzufügen und gehen Sie dann wie folgt vor:
  - a. Geben Sie im Feld **Netzwerkname (SSID)** einen eindeutigen Netzwerknamen Ihrer Wahl ein.
    - Hinweis Bei Netzwerknamen wird zwischen Groß- und Kleinbuchstaben unterschieden. Deshalb müssen Sie sich die genaue Schreibweise mit Großund Kleinbuchstaben merken.
  - b. Ist eine Liste **Netzwerkauthentifizierung** vorhanden, wählen Sie die Option Öffnen aus. Fahren Sie ansonsten mit dem nächsten Arbeitsschritt fort.
  - c. Wählen Sie in der Liste Datenverschlüsselung die Option WEP aus.
    - Hinweis Sie können auch ein Netzwerk erstellen, dass keinen WEP-Schlüssel verwendet. HP empfiehlt jedoch, einen WEP-Schlüssel zu verwenden, um das Netzwerk sicherer zu machen.
  - d. Vergewissern Sie sich, dass das Kontrollkästchen neben Schlüssel wird automatisch bereitgestellt nicht aktiviert ist.
  - e. Geben Sie im Feld Netzwerkschlüssel einen WEP-Schlüssel ein, der aus genau 5 oder genau 13 alphanumerischen ASCII-Zeichen besteht. Wenn Sie fünf Zeichen eingeben, können Sie beispielsweise ABCDE oder 12345 eingeben. Bei Eingabe von 13 Zeichen können Sie beispielsweise ABCDEF1234567 eingeben. (12345 und ABCDE sind nur Beispiele. Wählen Sie die von Ihnen gewünschte Kombination.) Alternativ dazu können Sie hexadezimale Zeichen (HEX) für den WEP-Schlüssel verwenden. Ein HEX-WEP-Schlüssel muss sich bei 40-Bit-Verschlüsselung aus

10 Zeichen und bei 128-Bit-Verschlüsselung aus 26 Zeichen zusammensetzen.

f. Geben Sie im Feld **Netzwerkkennwort bestätigen** denselben WEP-Schlüssel ein wie im vorherigen Schritt.

Hinweis Bei späterer Eingabe müssen Sie die Schreibweise (Groß- und Kleinbuchstaben) präzise beachten. Wenn Sie einen falschen WEP-Schlüssel auf Ihrem Produkt eingeben, schlägt die Funkverbindung fehl.

g. Notieren Sie sich den eingegebenen WEP-Schlüssel exakt unter Beachtung der Gro
ß- und Kleinschreibung.

- h. Aktivieren Sie das Kontrollkästchen Dies ist ein Computer-mit-Computernetzwerk (Adhoc); drahtlose Zugriffspunkte werden nicht verwendet.
- i. Klicken Sie auf **OK**, um das Fenster **Kabellose Netzwerkeigenschaften** zu schließen. Klicken Sie danach erneut auf **OK**.
- j. Klicken Sie erneut auf **OK**, um das Fenster **Drahtlose Netzwerkverbindung** zu schließen.

## Erstellen eines Netzwerkprofils für andere Betriebssysteme

Wenn Sie über ein anderes Betriebssystem als Windows Vista oder Windows XP verfügen, empfiehlt HP die Verwendung des Konfigurationsprogramms, das zum Lieferumfang Ihrer kabellosen LAN-Karte gehört. Rufen Sie die Liste der Programme auf dem Computer auf, um das Konfigurationsprogramm für die kabellose LAN-Karte zu finden.

Erstellen Sie mit Hilfe des Konfigurationsprogramms für die LAN-Karte ein Netzwerkprofil, das folgende Werte enthält:

- Netzwerkname (SSID): MeinNetzwerk (nur Beispiel)
  - Hinweis Sie müssen einen eindeutigen Netzwerknamen zuweisen, den Sie sich leicht merken können. Denken Sie nur immer daran, dass beim Netzwerknamen die Groß- und Kleinbuchstaben unterschieden werden. Deshalb müssen Sie sich stets an die exakte Schreibweise der Buchstaben erinnern können.
- Kommunikationsmodus: Adhoc
- Verschlüsselung: Aktiviert

## Verbinden mit einem Ad-hoc-Funknetzwerk

Die HP Photosmart Software CD und das mitgelieferte USB-Konfigurationskabel gestatten es Ihnen, den HP All-in-One für ein kabelloses Ad-hoc-Netzwerk auf einfache Weise mit dem Computer zu verbinden.

#### So schließen Sie das Gerät an:

- 1. Legen Sie die CD mit der Software für das Gerät CD-Laufwerk ein.
- Befolgen Sie die angezeigten Anweisungen. Schließen Sie nach der entsprechenden Aufforderung das Gerät mit dem mitgelieferten USB-Kabel an den Computer an. Das Gerät versucht dann, eine Verbindung zum Netzwerk herzustellen. Wenn die Verbindung nicht möglich ist, befolgen Sie die Anweisungen, um das Problem zu beheben. Versuchen Sie danach erneut, eine Verbindung herzustellen.
- Nach Abschluss der Einrichtung werden Sie aufgefordert, das USB-Kabel abzuziehen und die kabellose Netzwerkverbindung zu testen. Wenn die Verbindung mit dem Netzwerk hergestellt ist, installieren Sie die Software auf jedem Computer, der über das Netzwerk auf das Gerät zugreift.

## Verbinden mit zusätzlichen Computern im Netzwerk

Sie können den HP All-in-One mit einer geringen Anzahl von Computern in einem Netzwerk verbinden. Wenn der HP All-in-One bereits mit einem Computer in einem Netzwerk verbunden ist, müssen Sie für jeden weiteren Computer die HP All-in-One-

Software installieren. Während der Installation einer kabellosen Verbindung wird das Gerät von der Software erkannt. Nach dem Einrichten des HP All-in-One im Netzwerk muss die Konfiguration nicht erneut durchgeführt werden, wenn Sie zusätzliche Computer hinzufügen.

## So installieren Sie die HP All-in-One-Software für Windows auf weiteren Computern im Netzwerk:

- 1. Beenden Sie alle Anwendungen, die auf dem Computer ausgeführt werden, und deaktivieren Sie vorübergehend die Virenerkennungssoftware.
- 2. Legen Sie die im Lieferumfang des HP All-in-One enthaltene Windows-CD in das CD-Laufwerk Ihres Computers ein, und befolgen Sie die angezeigten Anweisungen.
- Wenn ein Dialogfeld in Bezug auf Firewalls angezeigt wird, befolgen Sie die angezeigten Anweisungen. Wenn die Firewall Popup-Meldungen anzeigt, müssen Sie diese stets akzeptieren oder zulassen.
- Wählen Sie auf dem Bildschirm Verbindungstyp die Option Über das Netzwerk aus, und klicken Sie auf Weiter.
   Das Fonster Suchen wird geöffnet, während das Setup Programm im Netzwerk nach

Das Fenster **Suchen** wird geöffnet, während das Setup-Programm im Netzwerk nach dem HP All-in-One sucht.

- Vergewissern Sie sich auf dem Bildschirm Drucker gefunden, dass die Druckerbeschreibung korrekt ist.
   Wenn im Netzwerk mehrere Drucker gefunden werden, wird der Bildschirm Drucker gefunden angezeigt. Wählen Sie den HP All-in-One aus, für den eine Verbindung hergestellt werden soll.
- Befolgen Sie die Anweisungen zur Installation der Software. Nach dem Installieren der Software ist der HP All-in-One einsatzbereit.
- 7. Wenn Sie Virenerkennungssoftware auf dem Computer deaktiviert haben, stellen Sie sicher, dass Sie diese wieder aktivieren.
- Drucken Sie am Computer eine Testseite mit dem HP All-in-One, um die Netzwerkverbindung zu testen.

# Wechseln des HP All-in-One von einer USB-Verbindung zu einer Netzwerkverbindung

Wenn Sie den HP All-in-One anfänglich über eine USB-Verbindung installieren, können Sie dennoch später zu einer kabellosen Netzwerkverbindung wechseln. Wenn Sie bereits wissen, wie eine Verbindung mit einem Netzwerk hergestellt wird, können Sie anhand der unten aufgeführten allgemeinen Anweisungen vorgehen.

Hinweis Um optimale Leistung und maximale Sicherheit im kabellosen Netzwerk zu erzielen, müssen Sie einen Zugriffspunkt (z. B. einen Wireless Router) für die Verbindung mit dem HP All-in-One verwenden.

# So wechseln Sie von einer USB-Verbindung zu einer integrierten, kabellosen WLAN 802.11-Verbindung:

- 1. Ziehen Sie das USB-Kabel von der Rückseite des Produkts ab.
- 2. Legen Sie die Produkt-CD in das CD-Laufwerk des Computers ein.

- Befolgen Sie die angezeigten Anweisungen zur Konfiguration eines kabellosen Netzwerks.
- Wenn die Installation abgeschlossen ist, öffnen Sie den Ordner Drucker und Faxgeräte (oder Drucker) in der Systemsteuerung, und löschen Sie die Drucker aus der USB-Konfiguration.

Detaillierte Informationen zum Verbinden des HP All-in-One mit einem Netzwerk finden Sie unter:

- <u>"Einrichten des HP All-in-One in einem integrierten kabellosen Netzwerk (WLAN</u> <u>802.11)</u>" auf Seite 2
- "<u>Verbinden mit einem Ad-hoc-Funknetzwerk</u>" auf Seite 7

## Konfigurieren der Firewall für die Zusammenarbeit mit HP Produkten

Die Kommunikation zwischen dem HP Gerät und dem Computer kann durch eine Firewall (ein Sicherheitsprogramm auf dem Computer) blockiert werden.

Dies kann zu folgenden Problemen führen:

- Das Gerät wird beim Installieren der HP Software nicht erkannt.
- Das Drucken ist nicht möglich, Aufträge bleiben in der Warteschlange, oder das Gerät wechselt in den Offline-Modus.
- Scan-Kommunikationsfehler treten auf oder es wird gemeldet, dass der Scanner ausgelastet ist.
- Der Gerätestatus wird nicht auf dem Computer angezeigt.

Die Firewall könnte verhindern, dass das HP Gerät seine ID-Informationen an die Computer im Netzwerk sendet. Wenn das HP Gerät während der Installation der HP Software nicht erkannt wird (und Sie wissen, dass eine Netzwerkverbindung besteht) oder die HP Software beim Auftreten von Problemen bereits installiert ist, führen Sie folgende Schritte durch:

- Suchen Sie in den Einstellungen der Firewall nach einer Option (mit einem Namen wie "Bereich" oder "Zone") zum Festlegen von vertrauenswürdigen Computern im lokalen Teilnetzwerk. Wenn Sie die Computer im lokalen Teilnetzwerk als vertrauenswürdig definieren, können sämtliche lokalen Computer und Geräte miteinander kommunizieren, die Verbindung mit dem Internet wird aber weiterhin geschützt. Dies ist die einfachste Vorgehensweise.
- Wenn Sie keine Computer im lokalen Teilnetzwerk als vertrauenswürdig definieren können, fügen Sie der Liste der vertrauenswürdigen Anschlüsse der Firewall den UDP-Anschluss 427 für eingehende Verbindungen hinzu.
  - Hinweis Es wird nicht bei allen Firewalls zwischen Anschlüssen für eingehende und für ausgehende Verbindungen unterschieden.

Ein weiteres häufiges Problem besteht darin, dass die HP Software von der Firewall nicht als vertrauenswürdig für den Netzwerkzugriff eingestuft wird. Dies kann geschehen, wenn Sie bei der Installation der HP Software in einem Dialogfeld der Firewall auf die Option zum Blockieren geklickt haben.

Überprüfen Sie in diesem Fall, ob in der Firewall-Software die folgenden Dateien in der Liste der vertrauenswürdigen Anwendungen enthalten sind, und fügen Sie sie ggf. hinzu:

- hpqkygrp.exe im Verzeichnis C:\Programme\HP\digital imaging\bin
- hpqscnvw.exe im Verzeichnis C:\Programme\HP\digital imaging\bin
- hpqste08.exe im Verzeichnis C:\Programme\HP\digital imaging\bin
- hpqtra08.exe im Verzeichnis C:\Programme\HP\digital imaging\bin
- hpqthb08.exe im Verzeichnis C:\Programme\HP\digital imaging\bin
- Hinweis Informationen zum Konfigurieren der Anschlusseinstellungen und zum Hinzufügen der HP Dateien zur Liste der vertrauenswürdigen Anwendungen finden Sie in der Firewall-Dokumentation.

**Hinweis** Manche Firewalls können auch dann noch die Kommunikation behindern, wenn sie deaktiviert sind. Falls sich die Probleme durch die oben beschriebenen Maßnahmen nicht beheben lassen, sollten Sie die Firewall deinstallieren, bevor Sie das Gerät im Netzwerk verwenden.

## **Erweiterte Firewall-Informationen**

Die folgenden Anschlüsse werden auch vom HP Gerät verwendet und müssen in den Konfigurationseinstellungen der Firewall als vertrauenswürdig definiert werden. Eingehende Anschlüsse (UDP) sind Zielanschlüsse auf dem Computer, während ausgehende Anschlüsse (TCP) Zielanschlüsse des HP Geräts sind.

- Eingehende Anschlüsse (UDP): 137, 138, 161, 427
- Ausgehende Anschlüsse (TCP): 137, 139, 427, 9100, 9220, 9500

## Die Anschlüsse werden für die folgenden Funktionen verwendet:

## Drucken

- UDP-Anschlüsse: 427, 137, 161
- TCP-Anschluss: 9100

## Scannen

- UDP-Anschluss: 427
- TCP-Anschlüsse: 9220, 9500

## Faxen

- UDP-Anschluss: 427
- TCP-Anschluss: 9220

## Fotoübertragung von Karte

- UDP-Anschlüsse: 137, 138, 427
- TCP-Anschluss: 139

## Gerätestatus

UDP-Anschluss: 161

## Geräteinstallation

UDP-Anschluss: 427

## Verwalten der Netzwerkeinstellungen

Am Bedienfeld des HP All-in-One können Sie verschiedene Aufgaben zur Netzwerkverwaltung ausführen. Dazu zählen das Drucken der Netzwerkeinstellungen, das Wiederherstellen der Standardwerte für das Netzwerk, das Ein- und Ausschalten der WLAN-Funktion und das Drucken der Testergebnisse für das kabellose Netzwerk.

## Drucken der Netzwerkeinstellungen

Sie können eine Netzwerkkonfigurationsseite mit den Netzwerkeinstellungen wie IP-Adresse, Kommunikationsmodus und Netzwerkname (SSID) drucken.

## So drucken Sie die Netzwerkkonfigurationsseite:

- 1. Drücken Sie die Taste Kabellos am Produkt.
- 2. Drücken Sie die Schaltfläche neben dem Pfeil nach unten auf dem Display, bis Netzwerk-Konfigurationsseite drucken markiert ist, und drücken Sie dann OK.

## Wiederherstellen der Standardeinstellungen für das Netzwerk

Sie können die Netzwerkeinstellungen auf die Werte zurücksetzen, die zur Zeit des Erwerbs des HP All-in-One festgelegt waren.

## So stellen Sie die Netzwerkstandardeinstellungen wieder her:

- 1. Drücken Sie die Taste Kabellos am Produkt.
- Drücken Sie die Schaltfläche neben dem Pfeil nach unten auf dem Display, bis Netzwerkstd. wiederh. markiert ist, und drücken Sie dann OK.
- 3. Bestätigen Sie, dass die Standardwerte für das Netzwerk wiederhergestellt werden sollen.

## Ein- und Ausschalten des Funkmodus

Der Funkmodus ist standardmäßig ausgeschaltet. Wenn Sie jedoch die Software installieren und eine Verbindung zwischen dem HP All-in-One und dem Netzwerk herstellen, wird der Funkmodus (Wireless) automatisch eingeschaltet. Wenn die blaue Kontrollleuchte an der Vorderseite des HP All-in-One leuchtet, ist der Funkmodus eingeschaltet. Der Funkmodus muss eingeschaltet bleiben, um die Verbindung zum Funknetzwerk aufrechtzuerhalten. Wenn der HP All-in-One jedoch über eine USB-Anschlussverbindung direkt mit einem Computer verbunden ist, wird der Funkmodus nicht verwendet. In diesem Fall können Sie den Funkmodus auf Wunsch ausschalten.

## So schalten Sie den kabellosen Funkmodus ein und aus:

- 1. Drücken Sie die Taste Kabellos am Produkt.
- Drücken Sie die Schaltfläche neben dem Pfeil nach unten auf dem Display, bis Funkmodus einschalten oder Funkmodus ausschalten markiert ist, und drücken Sie dann OK.

## Drucken des Berichts zum Test des kabellosen Netzwerks

Außerdem wird ein Test des kabellosen Netzwerks mit einer Serie von Diagnosetests ausgeführt, um festzustellen, ob die Netzwerkeinrichtung erfolgreich war. Sollte ein Problem erkannt werden, finden Sie im gedruckten Bericht eine Empfehlung zum Beheben des Problems. Sie können den Bericht zum Test des kabellosen Netzwerks jederzeit drucken.

## So drucken Sie den Bericht zum Test des kabellosen Netzwerks:

- 1. Drücken Sie die Taste Kabellos am Produkt.
- Drücken Sie die Schaltfläche neben dem Pfeil nach unten auf dem Display, bis Test für Wireless-Netzwerk markiert ist, und drücken Sie dann OK. Der Test für Wireless-Netzwerk wird gedruckt.

# 2 Übersicht über den HP All-in-One

Mit dem HP All-in-One können Sie schnell und einfach verschiedene Aufgaben durchführen, wie Kopien erstellen, Dokumente scannen oder Fotos von einer Speicherkarte oder einem USB-Speichergerät drucken. Auf viele Funktionen des HP All-in-One können Sie direkt über das Bedienfeld zugreifen, ohne den Computer einzuschalten.

Hinweis Zum Erstellen von Kopien müssen der HP Photosmart C4520 All-in-One Series und Ihr Computer miteinander verbunden und eingeschaltet sein. Außerdem muss die HP Photosmart-Software vor dem Kopieren auf dem Computer installiert und ausgeführt werden.

**Hinweis** Diese Dokumentation enthält Beschreibungen zu Basisoperationen und zur Fehlerbehebung. Außerdem bietet sie Informationen zur Kontaktaufnahme mit dem HP Support und zum Bestellen von Verbrauchsmaterial.

Vollständige Informationen zu allen Merkmalen und Funktionen, einschließlich der mit dem HP All-in-One gelieferten HP Photosmart-Software, sind in der Online-Hilfe zu finden.

## Der HP All-in-One auf einen Blick

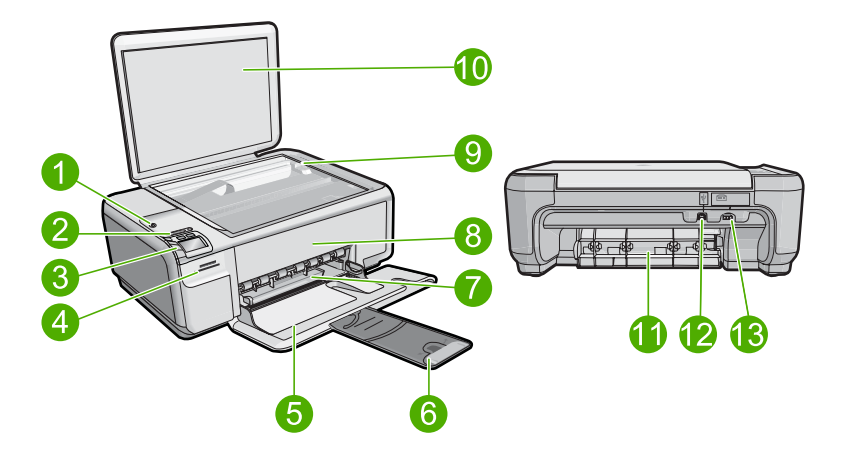

| Num<br>mer | Beschreibung                          |
|------------|---------------------------------------|
| 1          | Ein-Taste                             |
| 2          | LED und Taste für kabelloses Netzwerk |
| 3          | Bedienfeld                            |
| 4          | Speicherkartensteckplätze             |
| 5          | Zufuhrfach                            |

| (Fortsetzung) |                                                                     |
|---------------|---------------------------------------------------------------------|
| Num<br>mer    | Beschreibung                                                        |
| 6             | Verlängerung des Papierfachs (auch als Fachverlängerung bezeichnet) |
| 7             | Papierquerführung                                                   |
| 8             | Tintenpatronenklappe                                                |
| 9             | Vorlagenglas                                                        |
| 10            | Abdeckungsunterseite                                                |
| 11            | Hintere Zugangsklappe                                               |
| 12            | Rückwärtiger USB-Anschluss                                          |
| 13            | Netzanschluss*                                                      |

\* Verwenden Sie das Produkt nur mit dem von HP mitgelieferten Netzteil.

## **Elemente des Bedienfelds**

Die folgende Abbildung und die zugehörige Tabelle bieten eine Übersicht über das Bedienfeld des HP All-in-One.

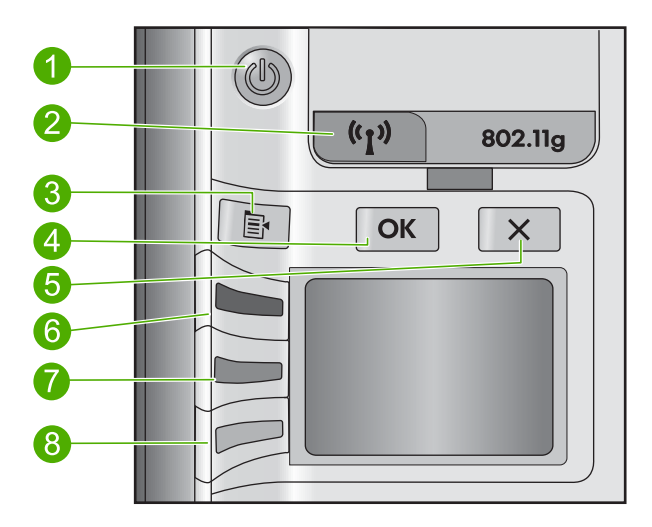

| Beschriftung | Symbol | Name und Beschreibung                                                                                                    |
|--------------|--------|----------------------------------------------------------------------------------------------------|
| 1            | U      | Leuchtet: Hiermit schalten Sie das Produkt ein oder aus. Auch<br>wenn das Produkt ausgeschaltet ist, verbraucht es noch<br>geringfügig Strom. Damit die Stromzufuhr zum Produkt<br>vollständig unterbrochen wird, schalten Sie es aus, und<br>ziehen Sie das Netzkabel ab. |
| 2            | ((1))  | Kabellos: Das Menü "Wireless" wird geöffnet. Standardmäßig ist die Wireless-Funktion ausgeschaltet. Wenn diese aktiviert ist, können Sie kabellos drucken und scannen.                                                                                                    |

## Kapitel 2 (Fortsetzung)

| Beschriftung | Symbol   | Name und Beschreibung                                                                                                    |
|--------------|----------|----------------------------------------------------------------------------------------------------|
| 3            | <b>\</b> | Einstell.: Öffnet das Menü "Fotoeinstellungen", wenn eine Speicherkarte eingesetzt ist.                                                                                                    |
| 4            | ОК       | <b>OK</b> : Bestätigt die Kopier- oder die Fotoeinstellungen. In bestimmten Situationen (z. B. nach Beseitigen eines Papierstaus) wird durch Drücken dieser Taste der Druckvorgang fortgesetzt.                                                                                                    |
| 5            | X        | Abbrechen: Stoppt eine Aufgabe (z. B. Scannen oder Kopieren).                                                                                                    |
| 6            | ۲        | Standardmäßig wird diese Taste als <b>Scan</b> (Scannen)<br>bezeichnet. Sie dient zum Öffnen des Menüs <b>Scan</b><br>(Scannen). Wird ein Foto auf dem Display angezeigt, wird mit<br>dieser Taste zum nächsten Foto auf der Speicherkarte<br>gewechselt. Wenn das Menü mit den Kopier- oder<br>Fotoeinstellungen geöffnet ist, ändern Sie über diese Taste<br>die jeweiligen Einstellungen. |
| 7            |          | Standardmäßig wird diese Taste als <b>PC Copy Black</b> (PC Kopieren Schwarz) bezeichnet. Sie dient zum Starten einer Schwarzweißkopie. Wird ein Foto auf dem Display angezeigt, wird mit dieser Taste zum vorherigen Foto auf der Speicherkarte gewechselt. Wenn das Menü mit den Kopier-<br>oder Fotoeinstellungen geöffnet ist, ändern Sie über diese Taste die jeweiligen Einstellungen. |
|              |          | <b>Hinweis</b> Zum Erstellen von Kopien müssen der<br>HP All-in-One und Ihr Computer miteinander verbunden und<br>eingeschaltet sein. Außerdem muss die HP Photosmart-<br>Software vor dem Kopieren auf dem Computer installiert und<br>ausgeführt werden.                                                                                                    |
| 8            |          | Standardmäßig wird diese Taste als <b>PC Copy Color</b> (PC Kopieren Farbe) bezeichnet. Sie dient zum Starten einer Farbkopie. Wird ein Foto auf dem Display angezeigt, wird über diese Taste ein Druckauftrag gestartet. Wenn das Menü mit den Kopier- oder Fotoeinstellungen geöffnet ist, ändern Sie über diese Taste die jeweiligen Einstellungen.                                       |
|              |          | <b>Hinweis</b> Zum Erstellen von Kopien müssen der<br>HP All-in-One und Ihr Computer miteinander verbunden und<br>eingeschaltet sein. Außerdem muss die HP Photosmart-<br>Software vor dem Kopieren auf dem Computer installiert und<br>ausgeführt werden.                                                                                                    |

## Weitere Informationen

Zur Einrichtung und Verwendung des HP All-in-One stehen verschiedene Informationsquellen (gedruckt und online) zur Verfügung.

## Kurzanleitung

In der Kurzanleitung finden Sie Anweisungen zum Einrichten des HP All-in-One und zum Installieren der Software. Führen Sie die Schritte in der Kurzanleitung in der angegebenen Reihenfolge aus.

Falls während der Einrichtung Probleme auftreten, lesen Sie die Informationen zur Fehlerbehebung im letzten Kapitel der Kurzanleitung oder das Kapitel <u>"Fehlerbehebung</u> <u>und Support"</u> auf Seite 24 in diesem Handbuch.

## **Online-Hilfe**

Die Online-Hilfe enthält detaillierte Anweisungen zu den Funktionen des HP All-in-One, die in diesem Handbuch nicht beschrieben sind, einschließlich der Funktionen, die nur in der installierten Software für den HP All-in-One verfügbar sind. Außerdem enthält die Online-Hilfe rechtliche Hinweise und Informationen zu den Umgebungsbedingungen.

## So rufen Sie die Online-Hilfe auf:

- Windows: Klicken Sie auf Start > Alle Programme > HP > Photosmart C4500 Series > Hilfe.
- Macintosh: Öffnen Sie den HP Gerätemanager, und klicken Sie auf das Fragezeichen (?). Klicken Sie danach im Hauptmenü auf Photosmart C4500 Series.

## **HP Website**

Wenn Sie Zugriff auf das Internet haben, können Sie Hilfe und Support von der HP Website unter <u>www.hp.com/support</u> abrufen. Auf der Website finden Sie technische Unterstützung, Treiber sowie Informationen zur Bestellung von Zubehör und Verbrauchsmaterialien.

## Einlegen von Papier

Sie können verschiedene Papiertypen und Papierformate in den HP All-in-One einlegen, einschließlich Papier im Format Letter oder A4, Fotopapier, Transparentfolien und Umschläge. Weitere Informationen finden Sie in der Online-Hilfe.

## So legen Sie großformatiges Papier ein:

1. Schieben Sie die Papierquerführung ganz nach außen.

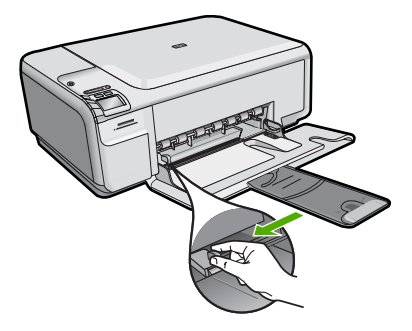

- Hinweis Wenn Sie Papier im Format Letter oder A4 einlegen, ziehen Sie die Fachverlängerung vollständig heraus. Wenn Sie das Papierformat Legal verwenden, lassen Sie die Fachverlängerung geschlossen.
- 2. Legen Sie den Papierstapel mit der schmalen Kante nach vorn und der zu bedruckenden Seite nach unten in das Zufuhrfach ein. Schieben Sie den Papierstapel bis zum Anschlag nach vorn.

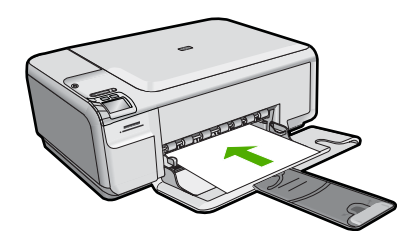

- △ Vorsicht Stellen Sie sicher, dass das Produkt keine andere Aufgabe ausführt, wenn Sie Papier in das Zufuhrfach einlegen. Wenn das Produkt die Druckpatronen wartet oder eine andere Aufgabe ausführt, befindet sich die Papierbegrenzung innerhalb des Produkts möglicherweise nicht an ihrem Platz. Hierdurch kann das Papier zu weit hineingeschoben werden, sodass das Produkt leere Seiten auswirft.
- Schieben Sie die Papierquerführung nach innen bis an die Papierkanten heran. Legen Sie nicht zu viel Papier ein. Vergewissern Sie sich, dass der Stapel in das Zufuhrfach passt und nicht höher als die obere Kante der Papierquerführung ist.

## So legen Sie kleinformatiges Fotopapier in das Zufuhrfach ein:

- 1. Schieben Sie die Papierquerführung ganz nach außen.
- Legen Sie den Stapel Fotopapier mit der schmalen Kante nach vorne und der bedruckten Seite nach unten ganz rechts in das Zufuhrfach ein. Schieben Sie den Fotopapierstapel bis zum Anschlag nach vorn.

Wenn Sie Fotopapier mit Abreißstreifen verwenden, legen Sie es so in das Fach, dass der Abreißstreifen zu Ihnen weist.

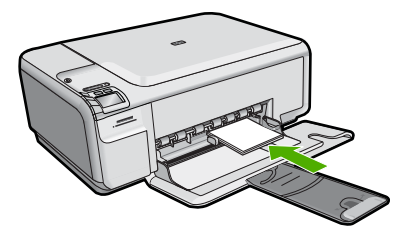

 Schieben Sie die Papierquerführung nach innen bis an die Papierkanten heran. Legen Sie nicht zu viel Papier ein. Vergewissern Sie sich, dass der Stapel in das Zufuhrfach passt und nicht höher als die obere Kante der Papierquerführung ist.

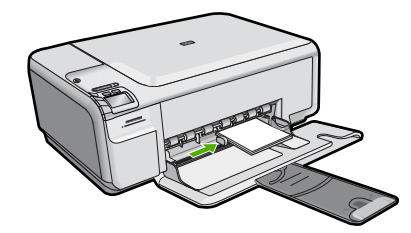

## Vermeiden von Papierstaus

Um Papierstaus zu vermeiden, beachten Sie Folgendes:

- Nehmen Sie das Papier im Ausgabefach in regelmäßigen Abständen heraus.
- Vermeiden Sie die Bildung von Wellen und Knicken im Fotopapier, indem Sie es flach in einem wiederverschließbaren Beutel lagern.
- Vergewissern Sie sich, dass das im Zufuhrfach eingelegte Papier flach aufliegt und die Kanten nicht geknickt oder eingerissen sind.
- Wenn Sie Etiketten drucken, vergewissern Sie sich, dass das Etikettenpapier nicht mehr als zwei Jahre alt ist. Ältere Etiketten können sich lösen, wenn das Papier durch das Produkt geführt wird, und somit Papierstaus verursachen.
- Legen Sie ausschließlich Stapel in das Zufuhrfach ein, die aus einem einheitlichen Papiertyp in einheitlichem Format bestehen.
- Stellen Sie die Papierquerf
  ührung im Zufuhrfach so ein, dass sie eng am Papier anliegt. Vergewissern Sie sich, dass die Papierquerf
  ührung das Papier im Zufuhrfach nicht zusammendr
  ückt.
- Schieben Sie das Papier nicht zu weit in das Zufuhrfach hinein.
- Verwenden Sie die für das Produkt empfohlenen Papiertypen.

## **Drucken eines Fotos auf Fotopapier**

HP empfiehlt, HP Papier zu verwenden, das speziell für den Typ des zu druckenden Projekts entwickelt wurde, sowie HP Originaltinte, um eine optimale Druckqualität zu erzielen. HP Papier und HP Tinte wurden eigens aufeinander abgestimmt, um hochwertige Druckausgaben sicherzustellen.

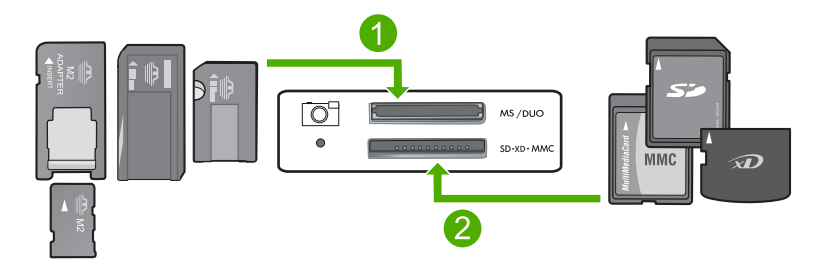

- 1 Memory Stick, Memory Stick Pro, Memory Stick Select, Memory Stick Magic Gate, Memory Stick Duo oder Duo Pro (Adapter optional) oder Memory Stick Micro (Adapter erforderlich)
- 2 xD-Picture Card, Secure Digital (SD), Secure Digital Mini (SD Mini), Secure Digital High Capacity (SDHC), MultiMedia Card (MMC), MMC Plus, MMC Mobile (RS-MMC; Adapter erforderlich), TransFlash MicroSD Card (Adapter erforderlich) oder Secure MultiMedia Card

## So drucken Sie Fotos:

- 1. Legen Sie Fotopapier im Format 10 x 15 cm in das Zufuhrfach ein.
- 2. Setzen Sie die Speicherkarte in den entsprechenden Speicherplatz des Geräts ein.
- Blättern Sie mit den Tasten neben den Pfeilen nach oben und unten durch die Fotos auf der Speicherkarte, bis das zu druckende Foto zu sehen ist.
- (Optional) Drücken Sie Einstell., wenn Sie das Druckformat, die Einstellungen f
  ür das randlose Drucken oder die Anzahl der Kopien 
  ändern m
  öchten. Wenn Sie fertig sind, dr
  ücken Sie OK.
- 5. Drücken Sie die Taste neben Print (Drucken).
  - Tipp Während das Foto gedruckt wird, können Sie weiter durch die Fotos auf der Speicherkarte blättern. Wenn Sie ein weiteres Foto drucken möchten, drücken Sie die Taste Drucken, um das Foto der Druckerwarteschlange hinzuzufügen.

## **Erstellen einer Kopie**

Über das Bedienfeld können Sie qualitativ hochwertige Kopien erstellen.

Hinweis Zum Erstellen von Kopien müssen der HP Photosmart C4520 All-in-One Series und Ihr Computer miteinander verbunden und eingeschaltet sein. Außerdem muss die HP Photosmart-Software vor dem Kopieren auf dem Computer installiert und ausgeführt werden.

## So erstellen Sie eine Kopie:

- 1. Vergewissern Sie sich, dass sich Papier im Zufuhrfach befindet.
- 2. Legen Sie das Original mit der bedruckten Seite nach unten so auf das Vorlagenglas, dass es vorne rechts anliegt.
- Drücken Sie PC Copy Black (PC Kopieren Schwarz) oder PC Copy Color (PC Kopieren Farbe).
  - Hinweis Unter Windows wird vom Produkt eine Kopie erstellt und das HP Kopierprogramm gestartet, sodass Sie weitere Kopien erstellen können.

Auf einem Macintosh finden Sie auf dem Computer eine Vorschau der Kopie. Bearbeiten Sie bei Bedarf das Vorschaubild, klicken Sie dann auf **Akzeptieren**, und drucken Sie Ihre Kopien.

## Scannen eines Bilds

Sie können den Scanvorgang vom Computer aus oder über das Bedienfeld des HP All-in-One starten. In diesem Abschnitt wird lediglich erläutert, wie Sie über das Bedienfeld des HP All-in-One scannen können.

## So scannen Sie ein Bild und senden es an einem Computer:

- 1. Legen Sie das Original mit der bedruckten Seite nach unten so auf das Vorlagenglas, dass es vorne rechts anliegt.
  - Hinweis Vergewissern Sie sich, dass sich keine Speicherkarten in den Speicherkartensteckplätzen des Geräts befinden.
- 2. Drücken Sie die Taste neben Scan (Scannen).
- 3. Drücken Sie die Taste neben Scan to PC (Zu PC scannen).
  - Hinweis Wenn das Gerät mit einem Netzwerk verbunden ist, wird eine Liste der verfügbaren Computer angezeigt. Wählen Sie den Computer aus, auf den der Scan übertragen werden soll, und fahren Sie mit dem nächsten Schritt fort.
- 4. Befolgen Sie die angezeigten Anweisungen zum Speichern des Scans auf dem Computer.

## Auswechseln der Druckpatronen

Befolgen Sie zum Ersetzen von Druckpatronen die folgenden Anweisungen. Anhand dieser Anweisungen können Sie eventuell auch Probleme mit der Druckqualität lösen, die auf die Patronen zurückzuführen sind.

Hinweis Wenn der Tintenfüllstand einer Druckpatrone niedrig ist, wird auf dem Computerbildschirm eine entsprechende Meldung angezeigt. Sie können die Tintenfüllstände auch mithilfe der Software für den HP All-in-One überprüfen.

Wenn auf der Anzeige eine Warnung zu einem niedrigen Tintenfüllstand angezeigt wird, stellen Sie sicher, dass Sie eine Ersatzpatrone zur Hand haben. Auch blasser Textdruck oder Probleme mit der Druckqualität deuten darauf hin, dass die Druckpatrone ausgewechselt werden muss. Sie können Druckpatronen für den HP All-in-One auf der Website <u>www.hp.com/buy/</u> <u>supplies</u> bestellen. Wählen Sie bei entsprechender Aufforderung Ihr Land/Ihre Region aus, befolgen Sie die Schritte zum Auswählen des Produkts, und klicken Sie dann auf einen der Links zum Kaufen.

## So wechseln Sie die Druckpatronen aus:

- 1. Stellen Sie sicher, dass das Produkt eingeschaltet ist.
  - △ Vorsicht Wenn das Gerät beim Öffnen der Druckpatronenklappe ausgeschaltet ist, gibt es die Patronen nicht frei. Sie könnten das Gerät beschädigen, wenn die Druckpatronen nicht sicher anliegen und Sie dennoch versuchen, die Patronen herauszunehmen.
- 2. Legen Sie unbenutztes weißes Normalpapier im Format Letter oder A4 in das Zufuhrfach ein.
- Öffnen Sie die Zugangsklappe zu den Druckpatronen. Der Patronenwagen wird im Produkt ganz nach rechts gefahren.

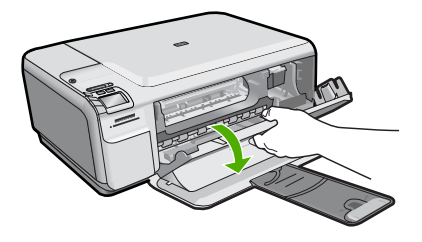

 Warten Sie, bis der Patronenwagen zum Stillstand kommt. Drücken Sie die Druckpatrone leicht nach unten, und ziehen Sie diese dann aus der Halterung zu sich hin heraus.

Wenn Sie die dreifarbige Druckpatrone auswechseln möchten, müssen Sie die Druckpatrone aus der linken Halterung entfernen.

Wenn Sie die schwarze Druckpatrone oder Fotodruckpatrone auswechseln, entfernen Sie die Druckpatrone aus der rechten Halterung.

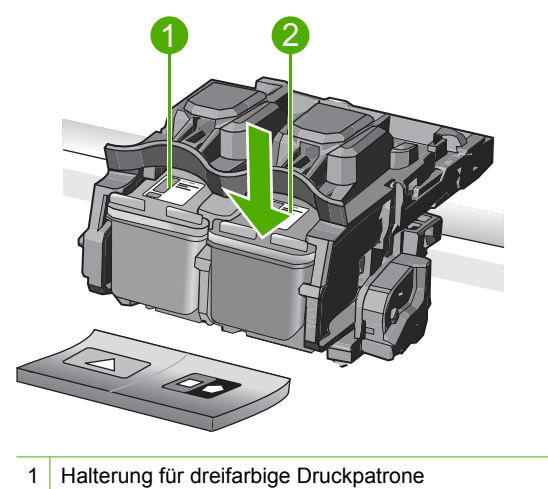

- 2 Halterung für schwarze Druckpatrone und Fotodruckpatrone
- Tipp Wenn Sie die schwarze Druckpatrone herausgenommen haben, um die Fotodruckpatrone einzusetzen, bewahren Sie diese im Druckpatronen-Schutzbehälter auf.
- Nehmen Sie die neue Druckpatrone aus der Verpackung, und ziehen Sie den Klebestreifen vorsichtig mithilfe der pinkfarbenen Lasche ab. Achten Sie darauf, dabei nur den schwarzen Plastikteil der Patrone zu berühren.

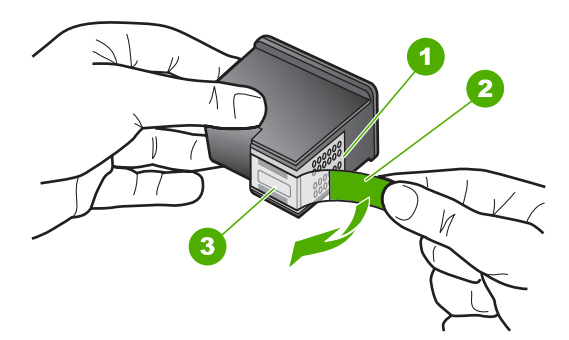

- 1 Kupferfarbene Kontakte
- 2 Klebestreifen mit pinkfarbener Lasche (muss vor dem Einsetzen entfernt werden)
- 3 Tintendüsen unter Schutzstreifen
- Vorsicht Berühren Sie auf keinen Fall die kupferfarbenen Kontakte oder die Tintendüsen. Außerdem darf die Schutzfolie nicht erneut auf die Druckpatronen aufgeklebt werden. Dies kann zum Verstopfen der Düsen, Versagen des Druckkopfs oder zu verminderter Leitfähigkeit der elektrischen Kontakte führen.

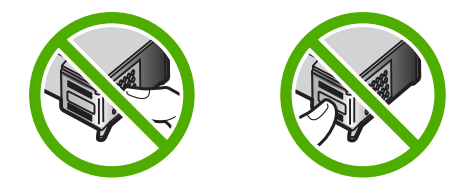

6. Halten Sie die Druckpatrone mit dem HP Logo nach oben, und setzen Sie die neue Druckpatrone in die leere Druckpatronenhalterung ein. Drücken Sie die Druckpatrone fest in die Halterung, bis sie einrastet.

Wenn Sie die dreifarbige Druckpatrone einsetzen, schieben Sie diese in die linke Halterung.

Wenn Sie eine schwarze Druckpatrone oder eine Fotodruckpatrone einsetzen, schieben Sie diese in die rechte Halterung.

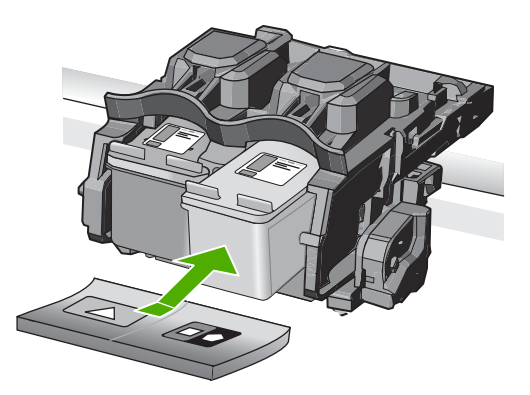

7. Schließen Sie die Patronenklappe.

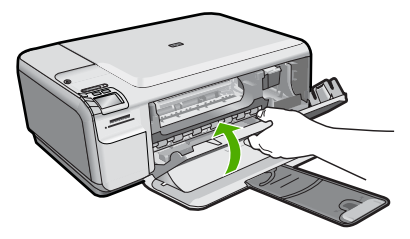

- Wenn Sie dazu aufgefordert werden, drücken Sie OK. Das Produkt druckt eine Ausrichtungsseite für Druckpatronen.
  - Hinweis Wenn sich beim Ausrichten der Druckpatronen farbiges Papier im Zufuhrfach befindet, schlägt die Ausrichtung fehl. Legen Sie unbenutztes weißes Papier in das Zufuhrfach ein, und starten Sie die Ausrichtung erneut.

- 9. Legen Sie das Blatt mit der bedruckten Seite rechts vorne auf dem Vorlagenglas an, und drücken Sie dann **OK**, um die Seite zu scannen.
- **10.** Sobald die Taste Leuchtet nicht mehr blinkt, ist die Ausrichtung abgeschlossen. Nehmen Sie die Ausrichtungsseite heraus, und entsorgen oder recyclen Sie diese.

# 3 Fehlerbehebung und Support

Dieses Kapitel enthält Informationen zum Beheben von Problemen mit dem HP All-in-One. Außerdem finden Sie hier spezifische Informationen zur Installation und Konfiguration sowie einige Hinweise zum Betrieb des Geräts. Weitere Informationen zur Fehlerbehebung finden Sie in der Online-Hilfe der Software.

Viele Probleme entstehen dadurch, dass der HP All-in-One vor der Installation der HP All-in-One-Software auf dem Computer über ein USB-Kabel mit dem Computer verbunden wird. Wenn der HP All-in-One an den Computer angeschlossen wurde, bevor Sie vom Installationsprogramm für die Software dazu aufgefordert wurden, gehen Sie wie folgt vor:

#### Beheben häufig bei der Einrichtung auftretender Probleme

- 1. Ziehen Sie das USB-Kabel vom Computer ab.
- 2. Deinstallieren Sie die Software (falls Sie diese bereits installiert haben).
- 3. Starten Sie den Computer neu.
- 4. Schalten Sie das Gerät aus, warten Sie eine Minute, und schalten Sie es wieder ein.
- 5. Installieren Sie die Produktsoftware neu.
- ▲ Vorsicht Schließen Sie das USB-Kabel erst an den Computer an, wenn Sie während der Installation dazu aufgefordert werden.

Informationen zur Kontaktaufnahme mit dem Support finden Sie auf dem Rückumschlag dieses Handbuchs.

## Deinstallieren und Neuinstallieren der Software

Wenn die Installation unvollständig ist oder Sie das USB-Kabel an den Computer angeschlossen haben, bevor Sie während der Installation dazu aufgefordert wurden, müssen Sie die Software deinstallieren und dann erneut installieren. Löschen Sie aber nicht einfach die Programmdateien der Software für den HP All-in-One vom Computer. Verwenden Sie unbedingt das Deinstallationsprogramm der Software des HP All-in-One.

## So deinstallieren Sie die Software und installieren sie erneut:

- 1. Klicken Sie in der Windows-Taskleiste auf Start, Einstellungen, Systemsteuerung (oder nur Systemsteuerung).
- 2. Doppelklicken Sie auf Software (oder klicken Sie auf Programm deinstallieren).
- Wählen Sie HP Photosmart All-in-One Treibersoftware aus, und klicken Sie danach auf Hinzufügen/Entfernen.

Befolgen Sie die Anweisungen auf dem Bildschirm.

- 4. Trennen Sie die Verbindung zwischen Produkt und Computer.
- 5. Starten Sie den Computer neu.
  - Hinweis Es ist wichtig, dass Sie die Verbindung zum Gerät trennen, bevor Sie den Computer neu starten. Verbinden Sie das Gerät erst mit Ihrem Computer, wenn Sie die Software erneut installiert haben.
- Legen Sie die Produkt-CD-ROM in das CD-ROM-Laufwerk ein, und starten Sie das Setup-Programm.
  - Hinweis Wenn das Setup-Programm nicht gestartet wird, suchen Sie auf der CD-ROM nach der Datei setup.exe, und doppelklicken Sie auf diese.

Hinweis Wenn Ihnen die Installations-CD nicht mehr zur Verfügung steht, können Sie die Software unter folgender Adresse herunterladen: <u>www.hp.com/support</u>

7. Befolgen Sie die Anweisungen auf dem Bildschirm und in der Kurzanleitung für das Produkt.

24

Nach Abschluss der Softwareinstallation wird das Symbol für **HP Digital Imaging Monitor** in der Windows-Taskleiste angezeigt.

Um zu überprüfen, ob die Software ordnungsgemäß installiert wurde, doppelklicken Sie auf dem Desktop auf das Symbol HP Solution Center. Wenn in HP Solution Center die Hauptsymbole (**Bild scannen** und **Dokument scannen**) angezeigt werden, ist die Software richtig installiert.

## Fehlerbehebung bei der Einrichtung

Dieser Abschnitt enthält Informationen zu Problemen, die bei der Einrichtung der HP All-in-One-Hardware auftreten können.

## Das Gerät lässt sich nicht einschalten

Probieren Sie die folgenden Lösungswege aus, wenn beim Einschalten des Produkts keine LEDs leuchten, keine Geräusche zu hören sind und sich keine Komponenten im Produkt bewegen.

## Lösung 1: Sicherstellen, dass das mit dem Produkt gelieferte Netzkabel verwendet wird

#### Lösung

- Überprüfen Sie, ob das Netzkabel fest in das Gerät und das Netzteil eingesteckt ist. Verbinden Sie das Netzkabel mit einer Steckdose, einem Überspannungsschutz oder einer Steckerleiste.
- Wenn Sie eine Steckerleiste verwenden, schalten Sie diese ein. Sie können das Gerät auch direkt an die Netzsteckdose anschließen.
- Prüfen Sie die Steckdose auf Funktionstüchtigkeit. Schließen Sie ein anderes funktionierendes Gerät an, um zu überprüfen, ob die Stromversorgung gewährleistet ist. Ist dies nicht der Fall, könnte die Steckdose die Ursache für das Problem sein.
- Wenn das Gerät an eine Steckerleiste angeschlossen ist, vergewissern Sie sich, dass diese eingeschaltet ist. Wenn die Leiste eingeschaltet ist, aber das Gerät dennoch nicht mit Strom versorgt wird, liegt ein Problem mit der Steckdose vor.

**Mögliche Ursache:** Das Gerät wurde nicht mit dem mitgelieferten Netzkabel verwendet. Wenn das Problem weiterhin besteht, probieren Sie den nächsten Lösungsweg aus.

## Lösung 2: Zurücksetzen des Geräts

**Lösung:** Schalten Sie das Gerät aus, und ziehen Sie das Netzkabel ab. Schließen Sie das Netzkabel wieder an, und schalten Sie das Gerät mit der Taste Leuchtet ein.

Mögliche Ursache: Am Gerät trat ein Fehler auf.

Wenn das Problem weiterhin besteht, probieren Sie den nächsten Lösungsweg aus.

## Lösung 3: Langsameres Drücken der Taste Leuchtet

**Lösung:** Das Gerät reagiert unter Umständen nicht, wenn Sie die Taste Leuchtet zu schnell drücken. Drücken Sie einmal die Taste Leuchtet. Es kann ein paar Minuten dauern, bis das Gerät eingeschaltet wird. Wenn Sie während dieser Zeit erneut die Taste Leuchtet drücken, wird das Gerät wieder ausgeschaltet.

Mögliche Ursache: Sie haben die Taste Leuchtet zu kurz gedrückt.

Wenn das Problem weiterhin besteht, probieren Sie den nächsten Lösungsweg aus.

## Lösung 4: Kontaktaufnahme mit HP, um das Netzteil zu ersetzen

Lösung: Fordern Sie beim HP Support ein Netzteil für das Produkt an.

Rufen Sie die folgende Webseite auf: www.hp.com/support.

Wählen Sie bei entsprechender Aufforderung Ihr Land/Ihre Region aus, und klicken Sie auf Kontakt zu HP, um Kontaktinformationen für den technischen Support zu erhalten.

**Mögliche Ursache:** Das Netzteil war nicht für dieses Gerät vorgesehen, oder es wies einen mechanischen Defekt auf.

Wenn das Problem weiterhin besteht, probieren Sie den nächsten Lösungsweg aus.

#### Lösung 5: Kontaktaufnahme mit dem HP Support

**Lösung:** Wenn Sie alle Arbeitsschritte in den vorherigen Lösungswegen ausgeführt haben und das Problem weiterhin besteht, bitten Sie den HP Support um Unterstützung. Rufen Sie die folgende Webseite auf: www.hp.com/support.

Wählen Sie bei entsprechender Aufforderung Ihr Land/Ihre Region aus, und klicken Sie auf Kontakt zu HP, um Kontaktinformationen für den technischen Support zu erhalten.

Mögliche Ursache: Sie benötigen Hilfe, um mit dem Gerät und der Software zu arbeiten.

## Das USB-Kabel ist angeschlossen, es treten jedoch Probleme bei der Verwendung des Produkts mit dem Computer auf

**Lösung:** Sie müssen vor dem Anschließen des USB-Kabels die im Lieferumfang des Geräts enthaltene Software installieren. Schließen Sie das USB-Kabel während der Installation erst dann an, wenn Sie dazu aufgefordert werden.

Sobald die Software installiert ist, schließen Sie ein Ende des USB-Kabels an der Rückseite des Computers und das andere Ende an der Rückseite des Geräts an. Sie können das USB-Kabel mit jedem USB-Anschluss des Computers verbinden.

Weitere Informationen zum Installieren der Software und zum Anschließen des USB-Kabels finden Sie in der Kurzanleitung, die dem Gerät beiliegt.

**Mögliche Ursache:** Das USB-Kabel wurde angeschlossen, bevor die Software installiert wurde. Wenn das USB-Kabel vor der entsprechenden Anforderung angeschlossen wird, können Fehler auftreten.

#### Nach der Einrichtung druckt das Gerät nicht

Probieren Sie die folgenden Lösungswege aus, um dieses Problem zu beheben. Die Lösungswege sind so sortiert, dass die wahrscheinlichste Lösung am Anfang steht. Wenn sich das Problem mit dem ersten Lösungsweg nicht lösen lässt, probieren Sie die weiteren Lösungswege aus, bis das Problem behoben ist.

#### Lösung 1: Die Taste Leuchtet drücken, um das Produkt einzuschalten

**Lösung:** Überprüfen Sie das Display des Produkts. Wenn auf dem Display nichts zu sehen ist und die Taste Leuchtet nicht leuchtet, ist das Produkt ausgeschaltet. Stellen Sie sicher, dass das Netzkabel mit dem Produkt verbunden und an die Stromversorgung angeschlossen ist. Drücken Sie die Taste Leuchtet, um das Produkt einzuschalten

Mögliche Ursache: Das Produkt war nicht eingeschaltet.

Wenn das Problem weiterhin besteht, probieren Sie den nächsten Lösungsweg aus.

#### Lösung 2: Produkt als Standarddrucker einrichten

**Lösung:** Verwenden Sie die Systemprogramme auf dem Computer, um Ihr Produkt als Standarddrucker festzulegen.

**Mögliche Ursache:** Der Druckauftrag wurde an den Standarddrucker gesendet, aber das Produkt war nicht der Standarddrucker.

Wenn das Problem weiterhin besteht, probieren Sie den nächsten Lösungsweg aus.

## Lösung 3: Anschlussverbindung zwischen dem Produkt und dem Computer überprüfen

**Lösung:** Überprüfen Sie die Anschlussverbindung zwischen dem Produkt und dem Computer.

Mögliche Ursache: Das Produkt und der Computer kommunizierten nicht miteinander.

Wenn das Problem weiterhin besteht, probieren Sie den nächsten Lösungsweg aus.

## Lösung 4: Stellen Sie sicher, dass die Druckpatronen korrekt eingesetzt sind und Tinte enthalten

**Lösung:** Stellen Sie sicher, dass die Druckpatronen korrekt eingesetzt sind und Tinte enthalten.

**Mögliche Ursache:** Es lag ein Problem mit mindestens einer Druckpatrone vor. Wenn das Problem weiterhin besteht, probieren Sie den nächsten Lösungsweg aus.

## Lösung 5: Papier in das Zufuhrfach einlegen

Lösung: Legen Sie Papier in das Zufuhrfach ein. Mögliche Ursache: Im Produkt befand sich kein Papier.

## Beheben von Netzwerkproblemen

Wenn beim Zugriff auf den HP All-in-One in einem Netzwerk Probleme auftreten, führen Sie die folgenden Schritte in der angegebenen Reihenfolge aus:

- Schalten Sie den Router, das Gerät und den Computer aus, und schalten Sie sie in dieser Reihenfolge wieder ein: Zuerst den Router, dann das Gerät und zuletzt den Computer. Manchmal können Probleme mit der Netzwerkkommunikation durch Aus- und Einschalten behoben werden.
- 2. Um Probleme mit dem kabellosen Netzwerk zu beheben, führen Sie am Bedienfeld des Geräts den Test für Wireless-Netzwerk aus.
  - a. Drücken Sie am Gerät die Taste Wireless.
  - Markieren Sie mit der Pfeiltaste nach unten die Option Wireless-Einstellungen, und drücken Sie OK.
  - c. Markieren Sie mit der Pfeiltaste nach unten die Option zum Ausführen des Wireless-Netzwerktests, und drücken Sie OK.

Die Seite mit dem Test für Wireless-Netzwerk wird gedruckt.

Wenn ein Problem erkannt wird, enthält der gedruckte Testbericht Empfehlungen zur Behebung. Wenn Sie die Netzwerkeinstellungen des HP Photosmart C4520 All-in-One Series konfigurieren müssen, gehen Sie wie folgt vor:

Doppelklicken Sie auf das Symbol **HP Solution Center**, und klicken Sie nacheinander auf **Einstellungen**, auf **Weitere Einstellungen**, auf **Netzwerk-Toolbox** und auf **Netzwerk-Einrichtungsassistent**.

- 3. Wenn sich das Problem durch diese Schritte nicht beheben lässt und die HP Photosmart-Software auf dem Computer installiert ist, führen Sie die Netzwerkdiagnose durch.
  - Hinweis Sie werden während des Diagnosetests aufgefordert, das Gerät mit einem USB-Kabel an den Computer anzuschließen. Stellen Sie das Gerät in der Nähe des Computers auf, und legen Sie ein USB-Kabel bereit.

#### So führen Sie die Netzwerkdiagnose aus:

▲ Klicken Sie im Solution Center auf Einstellungen, auf Weitere Einstellungen und dann auf Netzwerk-Toolbox. Klicken Sie auf der Registerkarte Dienstprogramme auf Netzwerkdiagnose ausführen.

Wenn Sie die Netzwerkdiagnose nicht ausführen können oder sich das Problem damit nicht beheben lässt, suchen Sie in den folgenden Abschnitten nach weiteren Informationen:

- 1. Überprüfen der Netzwerkverbindung des Computers
- 2. Überprüfen der Netzwerkverbindung des Geräts
- 3. Überprüfen, ob die Firewall die Kommunikation blockiert

- 4. Überprüfen, ob das Gerät online und bereit ist
- 5. Sicherstellen, dass die HP Software zur Geräteerkennung ausgeführt wird

## Schritt 1: Überprüfen der Netzwerkverbindung des Computers

#### So überprüfen Sie eine kabelgebundene Ethernet-Verbindung:

Überprüfen Sie, ob die LED-Anzeigen neben dem Netzwerkanschluss leuchten. In der Regel sind zwei LED-Anzeigen vorhanden, von denen eine leuchtet und die andere blinkt. Wenn keine der LEDs leuchtet oder blinkt, ziehen Sie das Ethernet-Kabel vom Computer und vom Router ab, und schließen Sie es wieder an. Wenn immer noch keine LED-Signale zu sehen sind, könnte ein Problem mit dem Router oder dem Computer vorliegen.

## So überprüfen Sie eine kabellose Verbindung:

- 1. Vergewissern Sie sich, dass WLAN-Funktion des Computers aktiviert ist.
- Wenn Sie keine eindeutigen Netzwerknamen (SSID) verwenden, könnte der Computer eine WLAN-Verbindung mit einem anderen, in der Nähe befindlichen Netzwerk hergestellt haben. Mit den folgenden Schritte können Sie bestimmen, ob der Computer mit Ihrem Netzwerk verbunden ist.
  - a. Führen Sie die Schritte für Ihr Betriebssystem durch:
    - Windows XP: Klicken Sie auf Start, zeigen Sie auf Systemsteuerung, und öffnen Sie den Ordner Netzwerkverbindungen. Klicken Sie dann auf Ansicht/Details. ODER

Windows XP: Klicken Sie auf Start, zeigen Sie auf Einstellungen und auf Systemsteuerung, und öffnen Sie den Ordner Netzwerkverbindungen. Klicken Sie dann auf Ansicht/Details.

 Windows Vista: Klicken Sie auf Start, zeigen Sie auf Systemsteuerung, und öffnen Sie den Ordner Netzwerkverbindungen. Klicken Sie dann auf Netzwerkstatus und aufgaben anzeigen.

Lassen Sie das Netzwerkdialogfeld geöffnet, während Sie mit dem nächsten Schritt fortfahren.

- b. Ziehen Sie das Netzkabel vom WLAN-Router ab. Der Verbindungsstatus des Computers sollte sich in **Nicht verbunden** ändern.
- c. Schließen Sie wieder das Netzkabel an den WLAN-Router an. Der Verbindungsstatus sollte sich in Verbunden ändern.

Wenn Sie den Computer nicht mit dem Netzwerk verbinden können, wenden Sie sich an die für das Netzwerk zuständige Person oder an der Hersteller des Routers. Möglicherweise ist der Router oder Computer defekt.

Wenn keine Verbindung mit dem Internet möglich ist, können Sie das Netzwerk auch mit Hilfe des HP Netzwerkassistenten (<u>http://www.hp.com/sbso/wireless/tools-setup.html?</u> jumpid=reg\_R1002\_USEN) einrichten.

## Schritt 2: Überprüfen der Netzwerkverbindung des HP All-in-One

Wenn das Gerät nicht mit demselben Netzwerk wie der Computer verbunden ist, kann es nicht im Netzwerk verwendet werden. Führen Sie die in diesem Abschnitt beschriebenen Schritte aus, um zu ermitteln, ob das Gerät aktiv mit dem richtigen Netzwerk verbunden ist.

## A: Überprüfen der Netzwerkverbindung des Geräts

Drucken Sie die Netzwerkkonfigurationsseite des Geräts, überprüfen Sie den Netzwerkstatus und die URL.

#### So drucken Sie die Netzwerkkonfigurationsseite:

- a. Drücken Sie am Gerät die Taste Wireless.
- Markieren Sie mit der Pfeiltaste nach unten die Option Wireless-Einstellungen, und drücken Sie OK.
- c. Markieren Sie mit der Pfeiltaste nach unten die Option Netzwerk-Konfigurationsseite drucken, und drücken Sie OK.

Die Netzwerkkonfigurationsseite wird nun gedruckt.

| Netzwerkstatus | <ul> <li>Wenn der Netzwerkstatus Bereit lautet, ist das Gerät mit einem Netzwerk verbunden.</li> <li>Wenn der Netzwerkstatus Offline lautet, ist das Gerät nicht mit einem Netzwerk verbunden. Führen Sie den Test für kabellose Netzwerke (mit den Anweisungen am Anfang des Abschnitts zur Behebung von Netzwerkproblemen) aus, und befolgen Sie alle Empfehlungen.</li> </ul> |
|----------------|----------------------------------------------------------------------------------------------------|
| URL            | Die hier angezeigte URL ist die dem Gerät vom Router zugewiesene Netzwerkadresse. Sie benötigen diese Adresse für Schritt 2.                                                                                                    |

## B: Überprüfen, ob der Zugriff auf die HP Photosmart C4520 All-in-One Series-Homepage möglich ist

Wenn der Computer und der HP All-in-One mit einem Netzwerk verbunden sind, können Sie überprüfen, ob es sich um dasselbe Netzwerk handelt, indem Sie die HP Photosmart C4520 All-in-One Series-Homepage öffnen. Die Homepage ist eine interne Webseite des HP All-in-One.

## So greifen Sie auf die HP Photosmart C4520 All-in-One Series-Homepage zu:

Öffnen Sie auf dem Computer den Webbrowser, mit dem Sie normalerweise im Internet surfen (z. B. Internet Explorer). Geben Sie in das Adressfeld die auf der Netzwerkkonfigurationsseite angezeigte URL-Adresse des Geräts ein (z. B. http://192.168.1.101). Die HP Photosmart C4520 All-in-One Series-Homepage sollte nun angezeigt werden.

Hinweis Wenn Sie einen Proxyserver in Ihrem Browser verwenden, müssen Sie ihn möglicherweise deaktivieren, um auf den integrierten Webserver zugreifen zu können.

Wenn Sie über das Netzwerk auf die HP Photosmart C4520 All-in-One Series-Homepage zugreifen können, überprüfen Sie die Netzwerkeinrichtung. Scannen oder drucken Sie dazu im Netzwerk mit dem Gerät.

Wenn Sie nicht über das Netzwerk auf die HP Photosmart C4520 All-in-One Series-Homepage zugreifen können oder immer noch Probleme mit dem Gerät im Netzwerk auftreten, fahren Sie mit dem nächsten Abschnitt zu Firewalls fort.

## Schritt 3: Überprüfen, ob die Firewall die Kommunikation blockiert

Wenn Sie nicht über das Netzwerk auf die HP Photosmart C4520 All-in-One Series-Homepage zugreifen können und sicher sind, dass der Computer und der HP Photosmart C4520 All-in-One Series mit demselben Netzwerk verbunden sind, wird die Kommunikation möglicherweise durch eine Firewall verhindert. Deaktivieren Sie die Firewall auf dem Computer, und versuchen Sie dann erneut, auf die HP Photosmart C4520 All-in-One Series-Homepage zuzugreifen. Wenn Sie auf die Homepage zugreifen können, versuchen Sie, mit dem HP Photosmart C4520 All-in-One Series zu drucken oder zu scannen.

Wenn Sie bei deaktivierter Firewall auf die Homepage zugreifen und den HP Photosmart C4520 All-in-One Series verwenden können, müssen Sie die Firewall so konfigurieren, dass der HP Photosmart C4520 All-in-One Series und der Computer im Netzwerk kommunizieren können. Weitere Informationen hierzu finden Sie unter <u>"Konfigurieren der Firewall für die Zusammenarbeit</u> <u>mit HP Produkten</u>" auf Seite 9.

Wenn Sie bei deaktivierter Firewall zwar auf die HP Photosmart C4520 All-in-One Series-Homepage zugreifen, aber den HP Photosmart C4520 All-in-One Series immer noch nicht verwenden können, fahren Sie mit den Schritten 4 und 5 fort.

## Schritt 4: Überprüfen, ob das Gerät online und bereit ist

## So überprüfen Sie den Druckerstatus:

- 1. Folgen Sie der Anleitung für Ihr Betriebssystem:
  - Windows XP: Klicken Sie auf Start, öffnen Sie den Ordner Drucker und Faxgeräte, und klicken Sie auf Ansicht/Details.
  - Windows Vista: Klicken Sie auf Start, zeigen Sie auf Systemsteuerung, und klicken Sie auf Drucker und Faxgeräte.
- 2. Führen Sie je nach Druckerstatus einen der folgenden Schritte durch:
  - Wenn der Status **Offline** lautet, klicken Sie mit der rechten Maustaste auf das Gerät, und wählen Sie **Drucker online verwenden** aus.
  - Wenn der Status Angehalten lautet, klicken Sie mit der rechten Maustaste auf das Gerät, und wählen Sie Druckvorgang fortsetzen aus.
- 3. Versuchen Sie, über das Netzwerk auf das Gerät zuzugreifen.

Falls sich die Probleme durch die oben beschriebenen Maßnahmen nicht beheben lassen, könnte die Kommunikation durch die Firewall blockiert werden. Weitere Informationen hierzu finden Sie unter <u>"Konfigurieren der Firewall für die Zusammenarbeit mit HP Produkten"</u> auf Seite 9. Wenn Sie das Gerät immer noch nicht im Netzwerk verwenden können, fahren Sie mit dem nächsten Abschnitt fort.

## Schritt 5: Sicherstellen, dass der HP Network Devices Support-Dienst ausgeführt wird

#### So starten Sie den HP Network Devices Support-Dienst neu:

- 1. Löschen Sie die aktuellen Druckaufträge in der Druckwarteschlange.
- 2. Folgen Sie der Anleitung für Ihr Betriebssystem:
  - Windows XP: Klicken Sie auf Start, klicken Sie mit der rechten Maustaste auf Arbeitsplatz, und klicken Sie auf Verwalten. Doppelklicken Sie auf Dienste und Anwendungen, und wählen Sie Dienste aus.
  - Windows Vista: Klicken Sie auf Start, klicken Sie mit der rechten Maustaste auf Computer, und klicken Sie auf Verwalten. Doppelklicken Sie auf Dienste und Anwendungen, und wählen Sie Dienste aus.
- 3. Klicken Sie in der Liste der Dienste mit der rechten Maustaste auf HP Network Devices Support, und wählen Sie Neu starten aus.
- 4. Versuchen Sie nach dem Neustart des Dienstes wieder, über das Netzwerk auf das Gerät zuzugreifen.

Wenn Sie das Gerät im Netzwerk verwenden können, war die Netzwerkeinrichtung erfolgreich. Wenn Sie das Gerät immer noch nicht im Netzwerk verwenden können oder diesen Schritt regelmäßig durchführen müssen, könnte die Kommunikation durch die Firewall blockiert werden. Weitere Informationen hierzu finden Sie unter <u>"Konfigurieren der Firewall für die Zusammenarbeit</u> <u>mit HP Produkten"</u> auf Seite 9.

Wenn das Problem immer noch auftritt, liegt möglicherweise ein Problem mit der Netzwerkkonfiguration oder dem Router vor. Wenden Sie sich an Hersteller des Routers oder an die Person, die das Netzwerk eingerichtet hat.

## **Beheben von Papierstaus**

Wenn Papier gestaut ist, überprüfen Sie zuerst den Bereich hinter der hinteren Zugangsklappe. Sie müssen den Papierstau ggf. von der hinteren Zugangsklappe aus beseitigen.

## So beseitigen Sie Papierstaus durch die hintere Klappe:

1. Drücken Sie auf die Arretierung auf der linken Seite der hinteren Klappe, um diese freizugeben. Entfernen Sie die Klappe, indem Sie sie vom Gerät wegziehen.

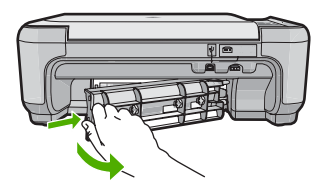

- 2. Ziehen Sie das Papier vorsichtig aus den Walzen heraus.
  - △ Vorsicht Wenn das Papier reißt, während Sie versuchen, es zwischen den Walzen hervorzuziehen, untersuchen Sie Walzen und Rädchen gründlich auf Papierreste. Diese dürfen nicht im Produkt verbleiben. Wenn Sie nicht alle Papierstückchen aus dem Produkt entfernen, kommt es mit großer Wahrscheinlichkeit zu weiteren Papierstaus.
- Bringen Sie die hintere Zugangsklappe wieder an. Drücken Sie die Klappe vorsichtig hinein, bis sie einrastet.
- 4. Drücken Sie auf dem Bedienfeld die Taste OK, um den aktuellen Druckauftrag fortzusetzen.

## Fehlerbehebung bei Problemen mit den Druckpatronen

Wenn Probleme beim Drucken auftreten, kann eine der Druckpatronen die Ursache dafür sein. Weitere Informationen hierzu finden Sie im Abschnitt <u>"Auswechseln der Druckpatronen</u>" auf Seite 19 in diesem Handbuch.

## Ablauf beim Support

## Führen Sie bei einem Problem die folgenden Schritte aus:

- 1. Lesen Sie die im Lieferumfang des Produkts enthaltene Dokumentation.
- Besuchen Sie die HP Support-Website unter <u>www.hp.com/support</u>. Der HP Online-Support steht allen Kunden von HP zur Verfügung. Unsere Kunden erhalten hier immer die neuesten Produktinformationen und Hilfestellung von unseren erfahrenen Experten:
  - Schneller Kontakt mit qualifizierten Supportmitarbeitern
  - Aktualisierungen der Software und Druckertreiber für das Produkt
  - Wichtige Produktinformationen und Fehlerbehebungsinformationen zu häufig auftretenden Problemen
  - Proaktive Produkt-Updates, Support-Hinweise und HP Neuigkeiten, die verfügbar sind, wenn das Produkt registriert ist
- Rufen Sie beim HP Support an. Die Supportoptionen sind je nach Produkt, Land/Region und Sprache verschieden. Informationen zur Kontaktaufnahme mit dem Support finden Sie auf dem Rückumschlag dieses Handbuchs

# 4 Technische Daten

Dieser Abschnitt enthält die technischen Daten und die internationalen Zulassungsinformationen für den HP All-in-One.

Weitere rechtliche Hinweise und Informationen zu den Umgebungsbedingungen finden Sie in der Konformitätserklärung in der Online-Hilfe.

## Systemanforderungen

Informationen zu den Systemvoraussetzungen für die Software finden Sie in der Readme-Datei.

## Produktdaten

Produktspezifikationen finden Sie auf der folgenden HP Website: www.hp.com/support

#### Papierspezifikationen

- Zufuhrfachkapazität: Normalpapier: Bis zu 100 Blatt (75 g/m<sup>2</sup>)
- Ausgabefachkapazität: Normalpapier: Bis zu 50 Blatt (75 g/m<sup>2</sup>)
- Hinweis Eine vollständige Liste der unterstützten Druckmedienformate finden Sie in der Druckersoftware.

## Abmessungen und Gewicht

- Höhe: 16,7 cm
- Breite: 43,4 cm
- Tiefe: 56,7 cm mit ausgeklappter Verlängerung; 40,3 cm mit eingeklappter Verlängerung
- Gewicht: 5,0 kg

## Stromversorgung

- Leistungsaufnahme: Max. 20 Watt (mittlere Druckkapazität)
- Eingangsspannung (0957-2231): 100 bis 240 V AC ~ 600 mA, 50 60 Hz
- Ausgangsspannung: 32 V DC (375 mA), 16 V (500 mA)

Hinweis Verwenden Sie das Gerät nur mit dem mitgelieferten HP Netzteil.

## Umgebungsbedingungen

- Empfohlener Betriebstemperaturbereich: 15 bis 32 °C (59 bis 90 °F)
- Max. Betriebstemperatur: 5 bis 35 °C (41 bis 95 °F)
- Luftfeuchtigkeit: 15 bis 80 %, nicht kondensierend
- Lagerungstemperatur: -20 bis 50 °C (-4 bis 122 °F)
- Wenn starke elektromagnetische Felder vorhanden sind, kann die Ausgabe des HP All-in-One leicht verzerrt sein.
- HP empfiehlt die Verwendung eines höchstens 3 m langen USB-Kabels, um Störungen aufgrund von potenziell starken elektromagnetischen Feldern zu reduzieren

## Zulassungshinweise

Der HP All-in-One erfüllt die Produktanforderungen der Kontrollbehörden in Ihrem Land/Ihrer Region. Die vollständigen Zulassungsinformationen finden Sie in der Online-Hilfe.

## Zulassungsmodellnummer

Dem Gerät wurde zu Identifizierungszwecken eine modellspezifische Zulassungsnummer zugewiesen. Die Zulassungsmodellnummer Ihres Produkts lautet SNPRB-0721-02. Diese Modellidentifikationsnummer darf nicht mit dem Produktnamen (z. B. HP Photosmart C4520 All-in-One Series) oder der Modellnummer (z. B. Q8401A) verwechselt werden.

## Gewährleistung

| HP Produkt     | Dauer der beschränkten Gewährleistung                                                                                                    |
|----------------|----------------------------------------------------------------------------------------------------|
| Softwaremedien | 90 Tage                                                                                                    |
| Drucker        | 1 Jahr                                                                                                    |
| Druckpatronen  | Bis die HP Tinte verbraucht oder das auf der Druckpatrone<br>angegebene Enddatum für die Garantie erreicht ist, je nachdem,<br>welcher Fall zuerst eintritt. Diese Garantie gilt nicht für nachgefüllte<br>nachgearbeitete, recycelle, zweckentfremdete oder in anderer<br>Weise manipulierte HP Tintenprodukte. |
| Zubehör        | 1 Jahr (wenn nicht anders angegeben)                                                                                                    |

- A. Umfang der beschränkten Gewährleistung
   1. Hewlett-Packard (HP) gewährleistet dem Endkunden, dass die oben genannten HP Produkte während des oben genannten Gewährleistungszeitraums frei von Material- und Verarbeitungsfehlern sind. Der Gewährleistungszeitraum beginnt mit dem Kaufdatum.

  - Bei Softwareprodukten gilt die eingeschränkte Garantie von HP nur für die Nichtausführung von Programmieranweisungen. HP übernimmt keine Garantie dafür, dass die Verwendung jeglicher Produkte unterbrechungsfrei bzw. ohne Fehler verläuft.
     Die beschränkte Gewährleistung von HP gilt nur für Mängel, die sich bei normaler Benutzung des Produkts ergeben, und erstreckt sich nicht auf Fehler, die durch Folgendes verursacht wurden:

    - a. Unsachgemäße Wartung oder Abänderung des Produkts;
       b. Software, Druckmedien, Ersatzteile oder Verbrauchsmaterial, die nicht von HP geliefert oder unterstützt werden;
    - Betrieb des Produkts, der nicht den technischen Daten entspricht: C
  - d. Unberechtigte Abänderung oder falsche Verwendung.
     4. Bei HP-Druckerprodukten wirkt sich die Verwendung einer nicht von HP hergestellten bzw. einer aufgefüllten Patrone nicht bei hr - Dickel plodukter wirkt sich die Verwendung einer hicht von Her gestellten bzw. einer aufgefüllten Patione nicht wirkt sich von Her aufgefüllten Patione nicht von Her hergestellten bzw. einer aufgefüllten Patrone oder einer abgelaufenen Tintenpatrone zurückzuführen ist, stellt HP für die Wartung des Druckers beide aufgefüllten Patrone oder einer abgelaufenen Tintenpatrone zurückzuführen ist, stellt HP für die Wartung des Druckers bei diesem Ausfall bzw. die sere Beschädigung die standardmäßigen Arbeits- und Materialkosten in Rechnung.
     Wenn HP während des jeweils zutreffenden Gewährleistungszeitraums von einem Schaden an einem unter die Courtibule und HD fellenden Derdukt in Komptenisconst und wird die betreffenden Derdukt zuch WD.
  - Gewährleistung von HP fallenden Produkt in Kenntnis gesetzt wird, wird das betreffende Produkt nach Wahl von HP entweder repariert oder ersetzt.
  - 6. Sollte HP nicht in der Lage sein, ein fehlerhaftes, unter die Gewährleistung fallendes Produkt zu reparieren oder zu ersetzen, erstattet HP innerhalb eines angemessenen Zeitraums nach Benachrichtigung über den Schaden den vom Endkunden bezahlten Kaufpreis für das Produkt zurück.
  - 7. HP ist erst dann verpflichtet, das mangelhafte Produkt zu reparieren, zu ersetzen oder den Kaufpreis zurückzuerstatten, wenn der Endkunde dieses an HP zurückgesandt hat.
  - 8. Ersatzprodukte können entweder neu oder neuwertig sein, solange sie über mindestens denselben Funktionsumfang verfügen wie das zu ersetzende Produkt.
  - 9. HP Produkte können aufgearbeitete Teile, Komponenten oder Materialien enthalten, die in der Leistung neuen Teilen entsprechen
  - Die Erklärung zur beschränkten Gewährleistung von HP gilt in jedem Land, in dem die aufgeführten Produkte von HP vertrieben werden. Weitergehende auf der Gewährleistung beruhende Dienstleistungen (z.B. Vor-Ort-Service) können mit jeder autorisierten HP Serviceeinrichtung in den Ländern vereinbart werden, in denen das Produkt durch HP oder einen autorisierten Importeur vertrieben wird.
- B. Einschränkungen der Gewährleistung
  - WEDER HP NOCH DESSEN ZULIEFERER ÜBERNEHMEN ÜBER DAS NACH GELTENDEM RECHT ZULÄSSIGE AUSMASS HINAUS ANDERE AUSDRÜCKLICHE ODER STILLSCHWEIGENDE GEWÄHRLEISTUNGEN ODER ZUSICHE-RUNGEN HINSICHTLICH DER MARKTGÄNGIGKEIT, ZUFRIEDEN STELLENDEN QUALITÄT UND EIGNUNG FÜR EINEN BESTIMMTEN ZWECK.
- C. Haftungsbeschränkung
- 1. Sofern durch die geltende Gesetzgebung keine anderen Bestimmungen festgelegt sind, stehen dem Endkunden über die in
- dieser Gewährleistungsvereinbarung genannten Leistungen hinaus keine weiteren Ansprüche zu. 2. IN DEM NACH GELTENDEM RECHT ZULÄSSIGEN MASS UND MIT AUSNAHME DER IN DIESER GEWÄHRLEISTUNGSVEREINBARUNG AUSDRÜCKLICH ANGEGEBENEN VERPFLICHTUNGEN SIND WEDER HP NOCH DESSEN ZULIEFERER ERSATZPFLICHTIG FÜR DIREKTE, INDIREKTE, BESONDERE, ZUFÄLLIGE ODER FOLGESCHÄDEN, UNABHÄNGIG DAVON, OB DIESE AUF DER GRUNDLAGE VON VERTRÄGEN, UNERLAUBTEN HANDLUNGEN ODER ANDEREN RECHTSTHEORIEN GELTEND GEMACHT WERDEN UND OB HP ODER DESSEN ZULIEFERER VON DER MÖGLICHKEIT EINES SOLCHEN SCHADENS UNTERRICHTET WORDEN SIND. D. Geltendes Recht
  - 1. Diese Gewährleistungsvereinbarung stattet den Endkunden mit bestimmten Rechten aus. Der Endkunde hat unter Umständen noch weitere Rechte, die in den Vereinigten Staaten von Bundesstaat zu Bundesstaat, in Kanada von Provinz zu Provinz, und allgemein von Land zu Land verschieden sein können.
    - Soweit diese Gewährleistungsvereinbarung nicht dem geltenden Recht entspricht, soll sie als dahingehend abge
      ändert
      gelten, dass die hierin enthaltenen Bestimmungen dem geltenden Recht entsprechen. Unter dem geltenden Recht treffen bestimmte Erklärungen und Einschränkungen dieser Gewährleistungsvereinbarung möglicherweise nicht auf den Endkunden
      - zu. In einigen US-Bundesstaaten und in einigen anderen Ländern (sowie in einigen kanadischen Provinzen): a. werden die Rechte des Verbrauchers nicht durch die Erklärungen und Einschränkungen dieser
      - Gewährleistungsvereinbarung beschränkt (z.B. in Großbritannien);
      - b. ist ein Hersteller nicht berechtigt, solche Erklärungen und Einschränkungen durchzusetzen;
    - verfügt ein Endkunde über weitere Gewährleistungsansprüche; insbesondere kann die Dauer stillschweigender Gewährleistungen durch das geltende Recht geregelt sein und darf vom Hersteller nicht eingeschränkt werden, oder eine zeitliche Einschränkung der stillschweigenden Gewährleistung ist zulässig. 3. DURCH DIESE GEWÄHRLEISTUNGSVEREINBARUNG WERDEN DIE ANSPRÜCHE DES ENDKUNDEN, DIE DURCH
  - DAS IN DIESEN LÄNDERN GELTENDE RECHT IM ZUSAMMENHANG MIT DEM KAUF VON HP PRODUKTEN GEWÄHRT WERDEN, NUR IM GESETZLICH ZULÄSSIGEN RAHMEN AUSGESCHLOSSEN, EINGESCHRÄNKT ODER GEÄNDERT. DIE BEDINGUNGEN DIESER GEWÄHRLEISTUNGSVEREINBARUNG GELTEN ZUSÄTZLICH ZU DEN GESETZLICHEN ENDKUNDENRECHTEN.

#### HP Herstellergarantie

Sehr geehrter Kunde,

Als Anlage finden Sie die Namen und Adressen der jeweiligen HP Gesellschaft, die in Ihrem Land die HP Herstellergarantie gewährt. Über die Herstellergarantie hinaus haben Sie gegebenenfalls Mängelansprüche gegenüber Ihrem Verkäufer aus dem Kaufvertrag, die durch diese Herstellergarantie nicht eingeschränkt werden.

Deutschland: Hewlett-Packard GmbH, Herrenberger Straße 140, D-71034 Böblingen Luxemburg: Hewlett-Packard Luxembourg SCA, 7a, rue Robert Stümper, L-2557 Luxembourg-Gasperich Österreich: Hewlett-Packard Ges.m.b.H., Wienerbergstrasse 41 A-1120 Wien

34 Technische Daten

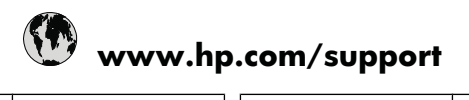

| Africa (English speaking)       | +27 11 2345872               | 日本                               | +81-3-3335-9800          |
|---------------------------------|------------------------------|----------------------------------|--------------------------|
| Afrique (francophone)           | +33 1 4993 9230 0800 222 47  |                                  | الأردن                   |
| 021 672 280                     | الجز انر                     | 한국                               | 1588-3003                |
| Argentina (Buenos Aires)        | 54-11-4708-1600              | Luxembourg (Français)            | +352 900 40 006          |
| Argentina                       | 0-800-555-5000               | Luxemburg (Deutsch)              | +352 900 40 007          |
| Australia                       | 1300 721 147                 | Malaysia                         | 1800 88 8588             |
| Australia (out-of-warranty)     | 1902 910 910                 | Mauritius                        | (262) 262 210 404        |
| Österreich                      | +43 0820 87 4417             | México (Ciudad de México)        | 55-5258-9922             |
| 17212049                        | البحرين                      | México                           | 01-800-472-68368         |
| België                          | +32 070 300 005              | Maroc                            | 081 005 010              |
| Belgique                        | +32 070 300 004              | Nederland                        | +31 0900 2020 165        |
| Brasil (Sao Paulo)              | 55-11-4004-7751              | New Zealand                      | 0800 441 147             |
| Brasil                          | 0-800-709-7751               | Nigeria                          | (01) 271 2320            |
| Canada                          | 1-(800)-474-6836 (1-800 hp   | Norge                            | +47 815 62 070           |
|                                 | invent)                      | 24791773                         | عُمان                    |
| Central America & The Caribbean | www.hp.com/support           | Panamá                           | 1-800-711-2884           |
| Chile                           | 800-360-999                  | Paraguay                         | 009 800 54 1 0006        |
| 中国                              | 1068687980                   | Perú                             | 0-800-10111              |
| 中国                              | 800-810-3888                 | Philippines                      | 2 867 3551               |
| Colombia (Bogotá)               | 571-606-9191                 | Polska                           | 801 800 235              |
| Colombia                        | 01-8000-51-4746-8368         | Portugal                         | +351 808 201 492         |
| Costa Rica                      | 0-800-011-1046               | Puerto Rico                      | 1-877-232-0589           |
| Česká republika                 | 810 222 222                  | República Dominicana             | 1-800-711-2884           |
| Danmark                         | +45 70 202 845               | Reunion                          | 0820 890 323             |
| Ecuador (Andinatel)             | 1-999-119 🕾 800-711-2884     | România                          | 0801 033 390             |
| Ecuador (Pacifitel)             | 1-800-225-528 🕾 800-711-2884 | Россия (Москва)                  | 095 777 3284             |
| (02) 6910602                    | مصر                          | Россия (Санкт-Петербург)         | 812 332 4240             |
| El Salvador                     | 800-6160                     | 800 897 1415                     | السعونية                 |
| España                          | +34 902 010 059              | Singapore                        | +65 6272 5300            |
| France                          | +33 0892 69 60 22            | Slovensko                        | 0850 111 256             |
| Deutschland                     | +49 01805 652 180            | South Africa (RSA)               | 0860 104 771             |
| Ελλάδα (από το εξωτερικό)       | + 30 210 6073603             | Suomi                            | +358 0 203 66 767        |
| Ελλάδα (εντός Ελλάδας)          | 801 11 75400                 | Sverige                          | +46 077 120 4765         |
| Ελλάδα (από Κύπρο)              | 800 9 2654                   | Switzerland                      | +41 0848 672 672         |
| Guatemala                       | 1-800-711-2884               | 亭谱                               | 02-8722-8000             |
| 香港特別行政區                         | (852) 2802 4098              | ไทย                              | +66 (2) 353 9000         |
| Magyarország                    | 06 40 200 629                | 071 891 391                      |                          |
| India                           | 1-800-425-7737               | Trinidad & Tobago 1-800-711-2884 |                          |
| India                           | 91-80-28526900               | Türkiye (İstanbul Ankara İzmir & | 444 0307                 |
| Indonesia                       | +62 (21) 350 3408            | Bursa)                           |                          |
| +971 4 224 9189                 | العراق                       | Україна                          | (044) 230-51-06          |
| +971 4 224 9189                 | الكويت                       | 600 54 47 47                     | المتحدة العربية الإمارات |
| +971 4 224 9189                 | ليتان                        | United Kingdom                   | +44 0844 369 0 369       |
| +971 4 224 9189                 | قطر                          | United States                    | 1-(800)-474-6836         |
| +971 4 224 9189                 | اليمن                        | Uruguay                          | 0004-054-177             |
| Ireland                         | +353 1890 923 902            | Venezuela (Caracas)              | 58-212-278-8666          |
| 1-700-503-048                   | ישראל                        | Venezuela                        | 0-800-474-68368          |
| Italia                          | +39 848 800 871              | Viêt Nam                         | +84 88234530             |
| Jamaica                         | 1-800-711-2884               |                                  |                          |
|                                 |                              |                                  |                          |

| Österreich - doppelter Ortstarif                                                                                              | Portugal - Custo € 0,0238 / min                                                                                                   | France - 0,34 Euro TTC/mn                                     |
|----------------------------------------------------------------------------------------------------|----------------------------------------------------------------------------------------------------|---------------------------------------------------------------|
| Deutschland - 0,14 Euro/Minute aus dem<br>deutschen Festnetz - bei Anrufen aus<br>Mobilfunknetzen können andere Preise gelten | España - Coste horario normal 6.73 cts/min<br>Coste horario reducido 4.03 cts/min Coste de<br>establecimiento de llamada 8.33 cts | Suomi - Puhelusta peritään maksu, katso<br>www.hp.com/support |
| UK - 5p p/m                                                                                                    | Switzerland - 0.08 Euro/min                                                                                                    | Ireland - 0.051 Euro p/m                                      |